# Operation

Automatic Transfer Switches

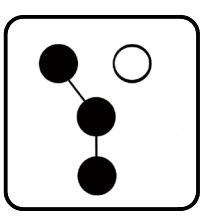

# Controls: Decision-Maker® MPAC 750

Transfer Switch Model: KSS

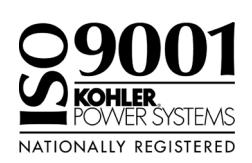

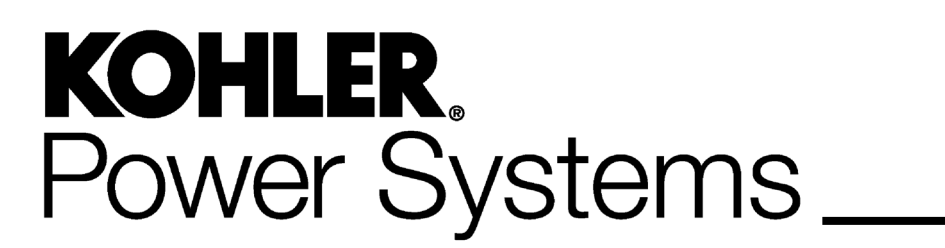

TP-6865 4/14

| Safety Precautions an | nd Instru                          | ctions                          | 5  |
|-----------------------|------------------------------------|---------------------------------|----|
| Introduction          |                                    |                                 | 7  |
| List o                | of Related                         | Materials                       | 7  |
| Sanviaa Assistance    |                                    |                                 | 0  |
| Service Assistance .  | • • • • • • • • • •                |                                 | 0  |
| Section 1 Operation   |                                    |                                 | 9  |
| 1.1                   | Introduc                           | ction                           | 9  |
| 1.2                   | Source                             | Names                           | 9  |
| 1.3                   | User Int                           | terface Panel                   | 9  |
|                       | 1.3.1                              | Pushbuttons                     | 9  |
|                       | 1.3.2                              | LED Indicators                  | 10 |
| 1.4                   | Test                               |                                 | 10 |
|                       | 1.4.1                              | Unloaded System Test            | 10 |
|                       | 1.4.2                              | Loaded System Test              | 10 |
| 1.5                   | Automa                             | tic Operation Test              | 11 |
| 1.6                   | Exercis                            | e                               | 12 |
|                       | 1.6.1                              | Exercise Schedule               | 12 |
|                       | 1.6.2                              | Unloaded Exercise               | 12 |
|                       | 1.6.3                              | Loaded Exercise                 | 12 |
|                       | 1.6.4                              | Stopping an Exercise            | 12 |
|                       | 1.6.5                              | Optional Programmable Exerciser | 12 |
| 1.7                   | Warning                            | gs and Faults                   | 13 |
|                       | 1.7.1                              | Fault Reset                     | 14 |
| 1.8                   | Controll                           | er Reset                        | 14 |
|                       | 1.8.1                              | Reboot                          | 14 |
|                       | 1.8.2                              | Reset to Default Settings       | 14 |
| Section 2 Sequence    | of Opera                           | tion                            | 15 |
| 2.1                   | Controll                           | er Power-up/Reset               | 15 |
| 2.2                   | Sequen                             | ce of Operation                 | 15 |
|                       | 2.2.1                              | Source N Loss and Beturn        | 15 |
|                       | 2.2.2                              | Exerciser Operation             | 15 |
|                       | 2.2.3                              | Test Sequence                   | 16 |
| Caption 2 Cattings    |                                    |                                 | 17 |
| Section 3 Settings .  |                                    |                                 | 17 |
| 3.1                   | Introduc                           | ction                           | 17 |
| 3.2                   | System                             | Setup                           | 17 |
| 3.3                   | System                             | Parameters                      | 17 |
|                       | 3.3.1                              | Iransition Type, Standard       | 17 |
|                       | 3.3.2                              |                                 | 17 |
|                       | 3.3.3                              |                                 | 17 |
| 3.4                   | Voltage                            | Pickup and Dropout Settings     | 18 |
| 3.5                   | Time De                            |                                 | 18 |
| 3.6                   | Progran                            | nmable Inputs and Outputs       | 18 |
|                       | 3.6.1                              |                                 | 19 |
|                       | 3.6.2                              |                                 | 19 |
| 3.7                   | Commo                              | n Alarms                        | 20 |
| 3.8                   | Commu                              | inications                      | 20 |
| Section 4 Communic    | ations                             |                                 | 21 |
| 4.1                   | Introduc                           | stion                           | 21 |
| 4.2                   | Connec                             | tions                           | 21 |
|                       | 4.2.1 USB Port SiteTech Connection |                                 |    |
|                       | 4.2.2                              | Modbus Connection               | 22 |
|                       | 4.2.3                              | Ethernet Connection (Optional)  | 24 |

| 1.3 C    | Communications Setup                                                                                                    | 26                                                                                                    |
|----------|----------------------------------------------------------------------------------------------------|----------------------------------------------------------------------------------------------------|
| 4        | I.3.1 Modbus Serial Communication Setup                                                                                                    | 26                                                                                                    |
| 4        | I.3.2 Network Communication Setup                                                                                                    | 26                                                                                                    |
| 4        | I.3.3 Setup Using SiteTech                                                                                                    | 26                                                                                                    |
| 1.4 E    | Event History and Parameter Files                                                                                                    | 29                                                                                                    |
| 4.5 C    | Controller Firmware Updates                                                                                                    | 29                                                                                                    |
| led M    | aintenance                                                                                                    | 31                                                                                                    |
| 5.1 li   | ntroduction                                                                                                    | 31                                                                                                    |
| 5.2 T    | Testina                                                                                                    | 32                                                                                                    |
| 5        | 5.2.1 Weekly Generator Set Exercise                                                                                                    | 32                                                                                                    |
| 5        | 5.2.2 Monthly Automatic Control System Test                                                                                                    | 32                                                                                                    |
| 5.3 li   | nspection and Service                                                                                                    | 33                                                                                                    |
| 5        | 5.3.1 General Inspection                                                                                                    | 33                                                                                                    |
| 5        | 5.3.2 SPD Inspection                                                                                                    | 33                                                                                                    |
| 5        | 5.3.3 Other Inspections and Service                                                                                                    | 33                                                                                                    |
| 54 5     | Service Schedule                                                                                                    | 34                                                                                                    |
|          |                                                                                                    |                                                                                                    |
| sories   |                                                                                                    | 35                                                                                                    |
| 5.1 li   | ntroduction                                                                                                    | 35                                                                                                    |
| 6.2 C    | Controller Disconnect Switch                                                                                                    | 35                                                                                                    |
| 6.3 E    | Ethernet Board                                                                                                    | 36                                                                                                    |
| 6.4 F    | Programmable Exerciser                                                                                                    | 36                                                                                                    |
| 6.5 F    | leater                                                                                                    | 37                                                                                                    |
| 5.6 S    | Surge Protection (SPD)                                                                                                    | 38                                                                                                    |
| 6        | 6.6.1 SPD Status Indicators                                                                                                    | 40                                                                                                    |
| 6        | 6.6.2 SPD Remote Status Indicator                                                                                                    | 40                                                                                                    |
| 6        | 6.3 SPD Replacement                                                                                                    | 40                                                                                                    |
| 6.7 L    | Jser Interface Cover                                                                                                    | 41                                                                                                    |
| reviatio | ons                                                                                                    | 43                                                                                                    |
|          | ↓.3       (         ↓.4       E         ↓.5       (         ↓.1       I         ↓.5       (         ↓.1       I         ↓.2       T         ↓.3       E         ↓.4       E         ↓.5       (         ↓.1       I         ↓.2       T         ↓.3       E         ↓.3       E         ↓.3       E         ↓.3       E         ↓.3       E         ↓.3       E         ↓.3       E         ↓.4       F         ↓.5       F         ↓.5       F         ↓.5       F         ↓.6       S         ↓.7       L         ↓.6       S         ↓.7       L         ↓.7       L         ↓.7       L         ↓.7       L         ↓.7       L         ↓.7       L         ↓.7       L         ↓.7       L         ↓.7       L         ↓.7       L         ↓.7       L <td>4.3.1       Modbus Serial Communication Setup         4.3.2       Network Communication Setup         4.3.3       Setup Using SiteTech         4.3.4       Event History and Parameter Files         4.5       Controller Firmware Updates         11ed Maintenance      </td> | 4.3.1       Modbus Serial Communication Setup         4.3.2       Network Communication Setup         4.3.3       Setup Using SiteTech         4.3.4       Event History and Parameter Files         4.5       Controller Firmware Updates         11ed Maintenance |

IMPORTANT SAFETY INSTRUCTIONS. Electromechanical equipment, including generator sets, transfer switches, switchgear, and accessories, can cause bodily harm and pose life-threatening danger when improperly installed, operated, or maintained. To prevent accidents be aware of potential dangers and act safely. Read and follow all safety precautions and instructions. SAVE THESE INSTRUCTIONS.

This manual has several types of safety precautions and instructions: Danger, Warning, Caution, and Notice.

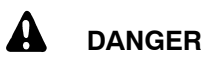

Danger indicates the presence of a hazard that *will cause severe personal injury, death*, or *substantial property damage*.

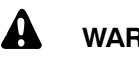

## WARNING

Warning indicates the presence of a hazard that *can cause severe personal injury, death, or substantial property damage*.

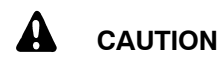

Caution indicates the presence of a hazard that *will* or *can cause minor personal injury* or *property damage*.

#### NOTICE

Notice communicates installation, operation, or maintenance information that is safety related but not hazard related.

Safety decals affixed to the equipment in prominent places alert the operator or service technician to potential hazards and explain how to act safely. The decals are shown throughout this publication to improve operator recognition. Replace missing or damaged decals.

# **Accidental Starting**

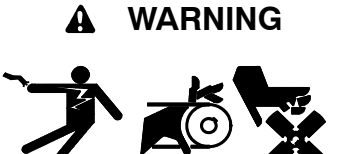

Accidental starting. Can cause severe injury or death.

Disconnect the battery cables before working on the generator set. Remove the negative (-) lead first when disconnecting the battery. Reconnect the negative (-) lead last when reconnecting the battery.

Disabling the generator set. Accidental starting can cause severe injury or death. Before working on the generator set or connected equipment, disable the generator set as follows: (1) Move the generator set master switch to the OFF position. (2) Disconnect the power to the battery charger. (3) Remove the battery cables, negative (-) lead first. Reconnect the negative (-) lead last when reconnecting the battery. Follow these precautions to prevent starting of the generator set by an automatic transfer switch, remote start/stop switch, or engine start command from a remote computer.

(Decision-Maker® 3+ and 550 Generator Set Controllers)

Disabling the generator set. Accidental starting can cause severe injury or death. Before working on the generator set or equipment connected to the set, disable the generator set as follows: (1) Press the generator set off/reset button to shut down the generator set. (2) Disconnect the power to the battery charger, if equipped. (3) Remove the battery cables, negative (-) lead first. Reconnect the negative (-) lead last when reconnecting the battery. Follow these precautions to prevent the starting of the generator set by the remote start/stop switch.

(Decision-Maker® 3000 and 6000 Generator Set Controllers)

# Hazardous Voltage/ Moving Parts

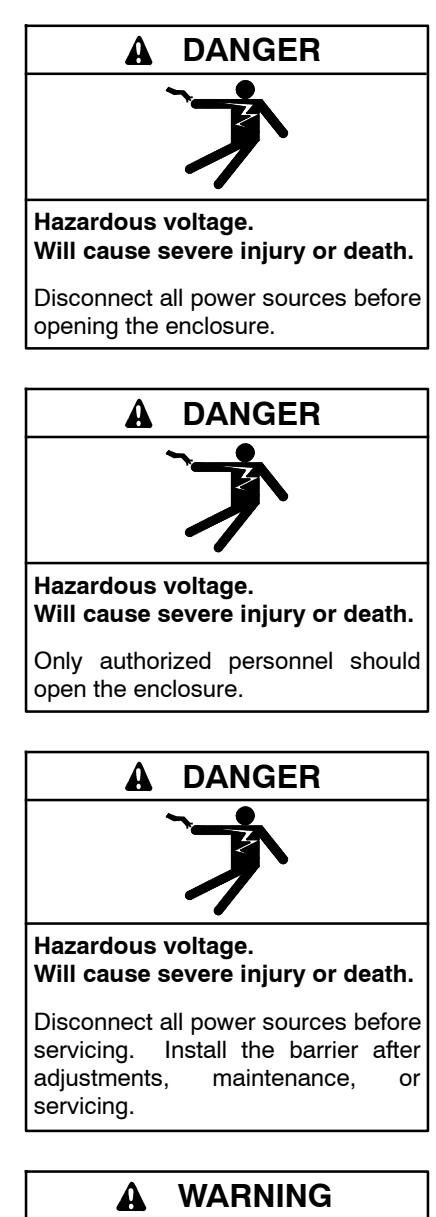

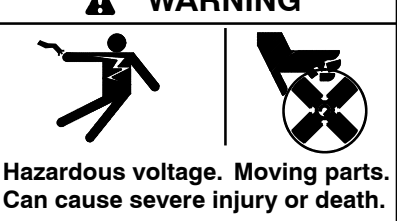

Operate the generator set only when all guards and electrical enclosures are in place.

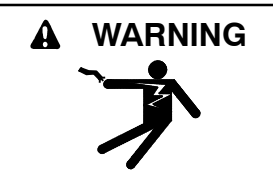

#### Hazardous voltage. Can cause severe injury or death.

Close and secure the enclosure door before energizing the transfer switch.

Grounding electrical equipment. Hazardous voltage can cause severe injury or death. Electrocution is possible whenever electricity is present. Ensure you comply with all applicable codes and standards. Electrically ground the generator set, transfer switch, and related equipment and electrical circuits. Turn off the main circuit breakers of all power sources before servicing the equipment. Never contact electrical leads or appliances when standing in water or on wet ground because these conditions increase the risk of electrocution.

Short circuits. Hazardous voltage/current can cause severe injury or death. Short circuits can cause bodily injury and/or equipment damage. Do not contact electrical connections with tools or jewelry while making adjustments or repairs. Remove all jewelry before servicing the equipment.

Servicing the transfer switch. Hazardous voltage can cause severe injury or death. Deenergize all power sources before servicing. Turn off the main circuit breakers of all transfer switch power sources and disable all generator sets as follows: (1) Move all generator set master controller switches to the OFF position. (2) Disconnect power to all battery chargers. (3) Disconnect all battery cables, negative (-) leads first. Reconnect negative (-) leads last when reconnecting the battery cables after servicing. Follow these precautions to prevent the starting of generator sets by an automatic transfer switch, remote start/stop switch, or engine start command from a remote computer. Before servicing any components inside the enclosure: (1) Remove all jewelry. (2) Stand on a dry, approved electrically insulated mat. (3) Test circuits with a voltmeter to verify that they are deenergized.

Making line or auxiliary connections. Hazardous voltage can cause severe injury or death. To prevent electrical shock deenergize the normal power source before making any line or auxiliary connections.

Servicing the transfer switch controls and accessories within the enclosure. Hazardous voltage can cause severe injury or death. Disconnect the transfer switch controls at the inline connector to deenergize the circuit boards and logic circuitry but allow the transfer switch to continue to supply power to the load. Disconnect all power sources to accessories that are mounted within the enclosure but are not wired through the controls and deenergized by inline connector separation. Test circuits with a voltmeter to verify that they are deenergized before servicing.

Testing live electrical circuits. Hazardous voltage or current can cause severe injury or death. Have trained and gualified personnel take diagnostic measurements of live circuits. Use adequately rated test equipment with electrically insulated probes and follow the instructions of the test equipment manufacturer when performing voltage tests. Observe the following precautions when performing voltage tests: (1) Remove all jewelry. (2) Stand on a dry, approved electrically insulated mat. (3) Do not touch the enclosure or components inside the enclosure. (4) Be prepared for the system to operate automatically. (600 volts and under)

## **Heavy Equipment**

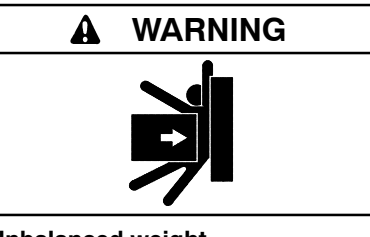

Unbalanced weight. Improper lifting can cause severe injury or death and equipment damage.

Use adequate lifting capacity. Never leave the transfer switch standing upright unless it is securely bolted in place or stabilized.

# Notice

#### NOTICE

**Improper operator handle usage.** Use the manual operator handle on the transfer switch for maintenance purposes only. Return the transfer switch to the normal position. Remove the manual operator handle, if used, and store it in the place provided on the transfer switch when service is completed.

#### NOTICE

Electrostatic discharge damage. Electrostatic discharge (ESD) damages electronic circuit boards. Prevent electrostatic discharge damage by wearing an approved grounding wrist strap when handling electronic circuit boards or integrated circuits. An approved grounding wrist strap provides a high resistance (about 1 megohm), not a direct short, to ground.

This manual provides operation instructions for Kohler<sup>®</sup> Decision-Maker<sup>®</sup> MPAC 750 automatic transfer switch controls and related accessories.

Information in this publication represents data available at the time of print. Kohler Co. reserves the right to change this literature and the products represented without notice and without any obligation or liability whatsoever.

The equipment service requirements are very important to safe and efficient operation. Inspect parts often and perform required service at the prescribed intervals. Obtain service from an authorized service distributor/ dealer to keep equipment in top condition.

Read this manual and carefully follow all procedures and safety precautions to ensure proper equipment operation and to avoid bodily injury. Read and follow the Safety Precautions and Instructions section at the beginning of this manual. Keep this manual with the equipment for future reference.

# **List of Related Materials**

A separate transfer switch installation manual provided with the unit contains instructions for transfer switch installation and manual operation procedures.

| Literature Item                          | Part Number |
|------------------------------------------|-------------|
| Specification Sheet, MPAC 750 Controller | G11-126     |
| Specification Sheet, Model KSS/KSP       | G11-130     |
| Installation Manual, Model KSS/KSP       | TP-6834     |
| Operation Manual, Modbus Protocol        | TP-6113     |

# **Service Assistance**

For professional advice on generator power requirements and conscientious service, please contact your nearest Kohler distributor or dealer.

- Consult the Yellow Pages under the heading Generators—Electric.
- Visit the Kohler Power Systems website at KOHLERPower.com.
- Look at the labels and stickers on your Kohler product or review the appropriate literature or documents included with the product.
- Call toll free in the US and Canada 1-800-544-2444.
- Outside the US and Canada, call the nearest regional office.

# Headquarters Europe, Middle East, Africa (EMEA)

Kohler Power Systems Netherlands B.V. Kristallaan 1 4761 ZC Zevenbergen The Netherlands Phone: (31) 168 331630 Fax: (31) 168 331631

#### **Asia Pacific**

Power Systems Asia Pacific Regional Office Singapore, Republic of Singapore Phone: (65) 6264-6422 Fax: (65) 6264-6455

#### China

North China Regional Office, Beijing Phone: (86) 10 6518 7950 (86) 10 6518 7951 (86) 10 6518 7952 Fax: (86) 10 6518 7955 East China Regional Office, Shanghai

Phone: (86) 21 6288 0500 Fax: (86) 21 6288 0550

#### India, Bangladesh, Sri Lanka

India Regional Office Bangalore, India Phone: (91) 80 3366208 (91) 80 3366231 Fax: (91) 80 3315972

#### Japan, Korea

North Asia Regional Office Tokyo, Japan Phone: (813) 3440-4515 Fax: (813) 3440-2727

#### Latin America

Latin America Regional Office Lakeland, Florida, USA Phone: (863) 619-7568 Fax: (863) 701-7131

# 1.1 Introduction

This section contains operation instructions, including:

- User interface panel, with pushbuttons and LED indicators
- Warnings and faults
- Test
- Exercise
- Controller Reset

# 1.2 Source Names

Throughout this manual, the sources are referred to using the following names:

- Source N
- Source E
- Preferred Source
- Standby Source

Source N is connected to the Normal side of the transfer switch. Source E is connected to the Emergency side of

the transfer switch. In most applications, Source N is the utility source, and Source E is the standby generator set. The engine start contacts are associated with Source E.

The Preferred Source is the source that will be used if both sources are available. With the MPAC 750 controller, the preferred source is Source N. The standby source is Source E.

# 1.3 User Interface Panel

The user interface panel is located on the transfer switch door. Figure 1-1 shows the user interface pushbuttons and LED indicators.

## 1.3.1 Pushbuttons

The user interface panel has two pushbuttons:

- Test (see Section 1.4)
- Exercise (see Section 1.6)

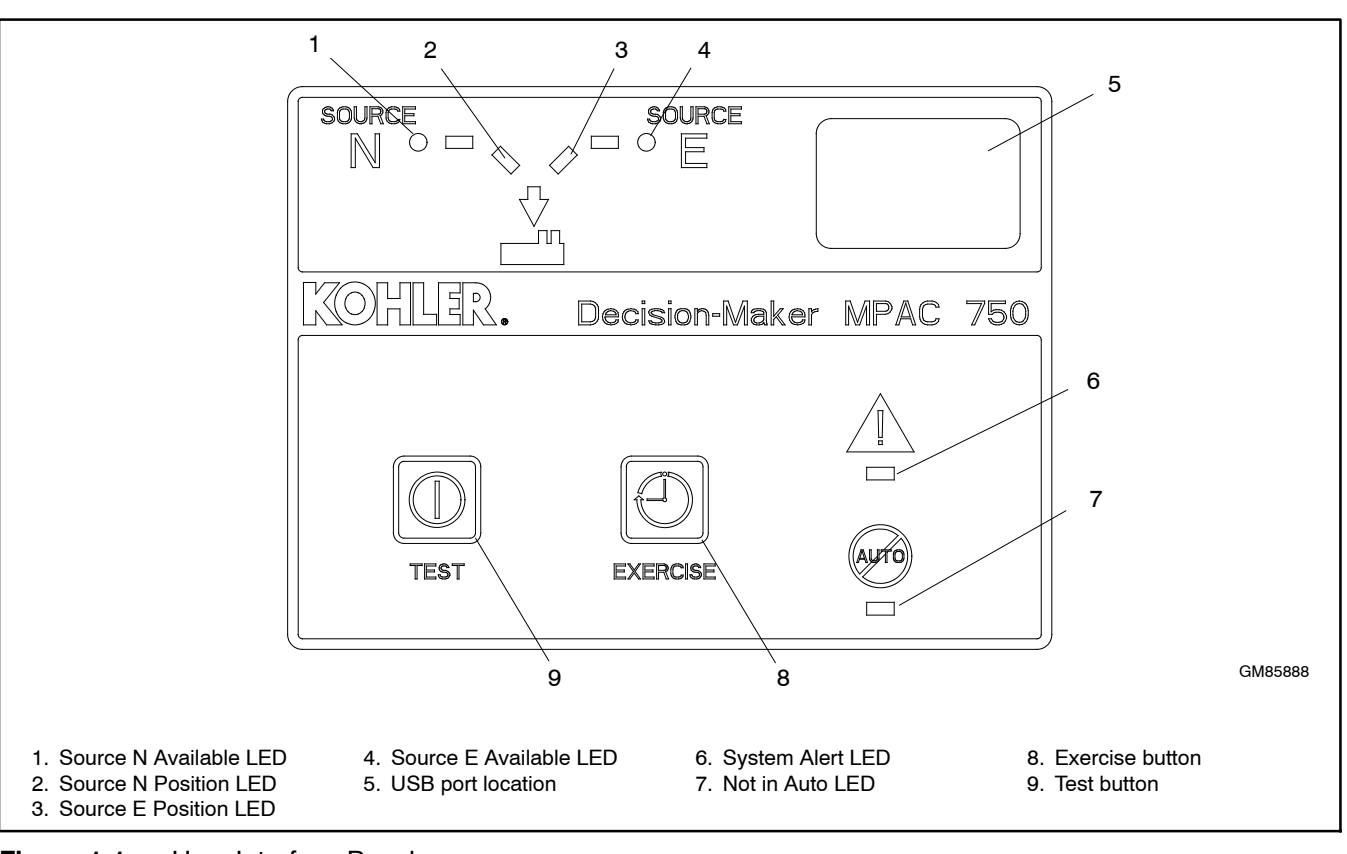

Figure 1-1 User Interface Panel

## 1.3.2 LED Indicators

LEDs on the user interface indicate contactor position, source availability, faults, and other conditions. The table in Figure 1-2 describes the functions of the LED indicators. Source N is connected to the normal side of the ATS and is typically the utility source. Source E is connected to the emergency side of the ATS and is typically the generator set.

The Source E Available and Source E Position LEDs also indicate test and exercise runs as described in Figure 1-3. See Sections 1.4 and 1.6 for more information.

See Section 1.7 for more information about warnings and faults.

Some programmable inputs will trigger the LEDs to light or flash. See Section 3.6.

| LED Indicator                | Condition                                                                                                    |
|------------------------------|----------------------------------------------------------------------------------------------------|
| Source N Available,<br>Green | Source N is available.                                                                                              |
| Source E Available, Red      | Source E is available.                                                                                              |
| Position N, Green            | Contactor is in Normal position.                                                                                    |
| Position E, Red              | Contactor is in Emergency position.                                                                                 |
| System Alert, Red            | Fault. Identify and correct the cause of the fault condition, then reset faults at the controller. See Section 1.7. |
|                              | Input active: Low Battery Voltage or<br>Remote Common Alarm. See<br>Section 3.6.                                    |
| Not in Auto, Red             | ATS is not set for automatic operation.                                                                             |
|                              | Flashes for manual transfer waiting.                                                                                |
|                              | Inhibit Transfer input is active. See Section 3.6.                                                                  |

Figure 1-2 User Interface LED Indicators

| Condition         | Source E<br>Available (RED) | Source E<br>Position (RED) |  |
|-------------------|-----------------------------|----------------------------|--|
| Unloaded Test     | Flash 1sec/1sec             | OFF                        |  |
| Loaded Test       | Flash 1sec/1sec             | Flash 1sec/1sec            |  |
| Unloaded Exercise | Flash 0.5 sec/2 sec         | OFF                        |  |
| Loaded Exercise   | Flash 0.5 sec/2 sec         | Flash 0.5 sec/2 sec        |  |

Figure 1-3 Test and Exercise Indication

## 1.4 Test

Use the Test button to:

- Start and run the generator set (unloaded test).
- Simulate a Source N failure, resulting in a transfer to Source E (loaded test).

If the emergency source is lost during a system test, the test is terminated. If the contactor is in the standby position, it transfers immediately to the preferred position.

For remote test information, also see Section 3.6.1.

## 1.4.1 Unloaded System Test

Press and hold the Test button for 3–5 seconds to start an unloaded test. The generator set will start without waiting for the engine start time delay. The load is not transferred to the generator set. The generator runs until the test is ended.

During an unloaded test, the Source E available LED flashes, 1 second on and 1 second off.

Press and hold the Test pushbutton for about 2 seconds to end the test. Time delays will execute as programmed when the test is ended. The Source E available LED lights during the time delays. The generator set shuts down.

If the normal source fails during the test, the contactor transfers to the emergency source. The ATS then monitors the sources and operates automatically when the normal source returns.

## 1.4.2 Loaded System Test

A loaded test simulates a failure of source N. Press and hold the Test button for 6 seconds or longer to start a loaded test. The generator set will start without waiting for the engine start time delay. The ATS then transfers the load to the generator set.

Since the loaded test transfer will be between two live sources, the in-phase monitor feature will be activated if it is enabled.

During a loaded test, the Source E available and Source E position LEDs flash, 1 second on and 1 second off.

Press and hold the Test pushbutton for about 2 seconds to end the test. The retransfer sequence operates as though Source N has been restored after a failure. The load is transferred back to source N. All time delays are executed and an in-phase transfer will occur if enabled. The Source E LEDs light during the time delays. The generator set shuts down.

If Source E is lost during the test and Source N is available, the transfer switch will immediately transfer to the Source N position, bypassing all time delays. If source N is lost during a loaded test with the contactor in the standby position, the test will continue to run.

# **1.5** Automatic Operation Test

Check the transfer switch's automatic control system immediately after the voltage check. Review the operation instructions in Section 1 before proceeding.

**Note:** Close and lock the enclosure door before starting the test procedure.

Follow the procedure below to start a loaded test. Verify that the ATS starts the generator set and transfers the load to the emergency source, executing all time delays that are set up to operate during a loss of the normal source. End the test and verify that the transfer switch transfers the load back to the normal source and removes the engine start signal, executing all appropriate programmed time delays. Refer to Section 2.2.3 for a more detailed description of the test sequence of operation.

**Note:** If the standby source fails during a loaded test, the ATS will immediately attempt to transfer to the preferred source.

#### **Automatic Operation Test Procedure**

- 1. Check the controller LED indicators to verify that the Source N Position and Source N Available indicators are lit.
- 2. Verify that the generator set master switch is in the AUTO position.
- 3. Press and hold the Test button for 6 seconds or longer to start a loaded test.
- 4. Verify that the generator set starts and the Source E Available LED lights.
- 5. Verify that the switch transfers the load to Source E. Observe the controller LEDs and display as the time delays execute and the load is transferred.

After the preferred-to-standby transfer time delay, verify that the Source N Position LED turns off and the Source E Position LED lights, indicating that the switch has transferred the load to Source E.

- 6. Press and hold the Test pushbutton for about 2 seconds to end the test.
- 7. Verify that the switch transfers the load back to Source N. After the standby-to-preferred time delay, verify that the Source E Position LED goes out and the Source N Position LED lights, indicating that the switch has transferred the load to Source N.
- 8. After the engine cooldown time delay expires, the engine start signal is removed. Verify that the generator set stops.
- **Note:** The generator set may have an engine cooldown time delay that causes the generator set engine to run after the transfer switch engine start signal is removed.

## 1.6 Exercise

Set the exerciser after the ATS is installed. The exercise automatically runs the generator set for 20 minutes each week.

If a system test is active when the exercise is scheduled to occur, the exercise is skipped. A preferred-source failure during an exerciser period causes the exercise to be terminated and normal ATS operation to resume.

## 1.6.1 Exercise Schedule

Pressing the exercise button to start a loaded or unloaded exercise as described in the following sections sets the exercise time and day. The system will exercise at the same time and day each week.

To change the schedule, simply start a new exercise on the desired day and time.

To start and stop the generator set without changing the exercise schedule, use the Test button. See Section 1.4 for instructions.

## 1.6.2 Unloaded Exercise

An unloaded exercise starts and runs the generator set for 20 minutes without transferring the load. Press and hold the exercise button for 3–5 seconds to start an unloaded exercise. During an unloaded exercise, the Source E available LED flashes, 0.5 seconds on and 2 seconds off.

## 1.6.3 Loaded Exercise

A loaded exercise starts the generator set and transfers the load from the normal source to Source E. Press and hold the Exercise button for 6 seconds or longer to start a loaded exercise. During a loaded exercise, the Source E available and Source E position LEDs flash, 0.5 seconds on and 2 seconds off. After 20 minutes, the load transfers back to the normal source and the generator set shuts down.

## 1.6.4 Stopping an Exercise

If it is necessary to stop an exercise while it is running, press and hold the exercise button for 2 seconds. Stopping an exercise does not affect the weekly exercise schedule.

## 1.6.5 Optional Programmable Exerciser

A programmable exercise timer is available. The optional exerciser allows scheduling of additional loaded or unloaded exercises. See Section 6.4 for more information.

# 1.7 Warnings and Faults

When a fault exists, the System Alert indicator LED turns on and the related output is activated. If the output is assigned to the common fault, the common fault output is also activated. See Figure 1-4 for the location of the System Alert indicator.

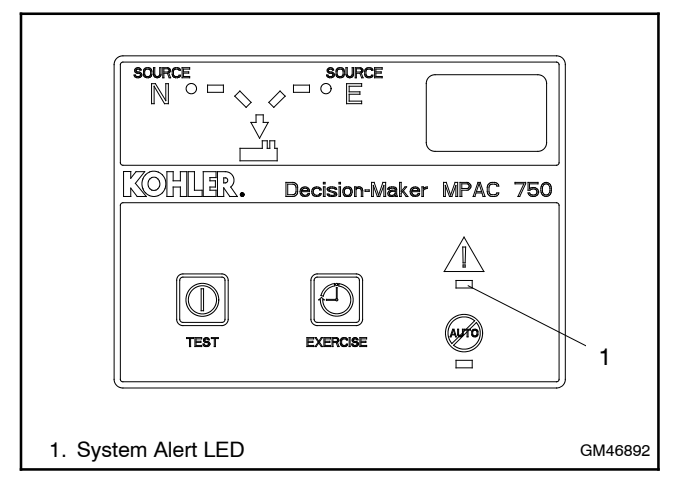

Figure 1-4 Fault Indication

ATS warnings and faults are shown in Figure 1-5. There are three types of warning/fault conditions:

**Warning.** Warnings automatically reset with a source availability change or a transfer request.

**Fault Requiring Manual Reset.** Under these conditions, normal ATS operation is halted. Active modes are turned off. If the contactor is in the Source N position, the engine cooldown time delay executes and the engine start contacts open, allowing the generator set to shut down. See Section 1.7.1 for instructions to reset faults.

**Self Resetting Faults.** Under these conditions, active modes are turned off. If the contactor is in the Source N position, the engine cooldown time delay executes and the engine start contacts open, allowing the generator set to shut down. When the fault condition is corrected, the fault is automatically cleared from the controller and normal ATS operation continues.

| Condition                                   | Туре                 | Description                                                                                                    |
|---------------------------------------------|----------------------|----------------------------------------------------------------------------------------------------|
| Failure to Acquire Standby Source           | Warning              | The source voltage did not reach the acceptable range within a set time (see Time Delays). For example, the Source E generator set did not start.                                                                                                    |
| IPM Synching<br>(In-Phase Monitor Synching) | Warning (status)     | The two sources did not come into phase within the Fail to<br>Synchronize time delay.<br><b>Note:</b> If the sources do come into phase after the time delay<br>expires, the warning is automatically cleared and normal ATS<br>operation continues. |
| Failure to Transfer                         | Warning              | The signal to transfer is sent to the contactor and the main shaft<br>auxiliary switch fails to indicate a complete ATS position change.<br>The controller will attempt to transfer the unit three times before the<br>fault is indicated.           |
| Src N (or Src E) Rotation Err               | Self-Resetting Fault | The detected phase rotation of one or both sources does not match the preselected setting.                                                                                                    |
| Auxiliary Switch Fault                      | Manual Reset Fault   | The main shaft auxiliary switches indicate that the ATS is in more<br>than one position, or the position changed when no signal was sent<br>to initiate the change.                                                                                  |
| Auxiliary Switch Open                       | Manual Reset Fault   | The main shaft auxiliary switches indicate that the ATS is in neither position (all inputs are open).                                                                                                    |
| External Fault                              | Self-Resetting Fault | The external input dedicated to this condition is closed.                                                                                                    |

Figure 1-5 Warnings and Faults

#### 1.7.1 Fault Reset

To clear a fault or warning condition and reset the System Alert LED, press the Test and Exercise buttons at the same time and hold for 2 seconds. See Figure 1-6.

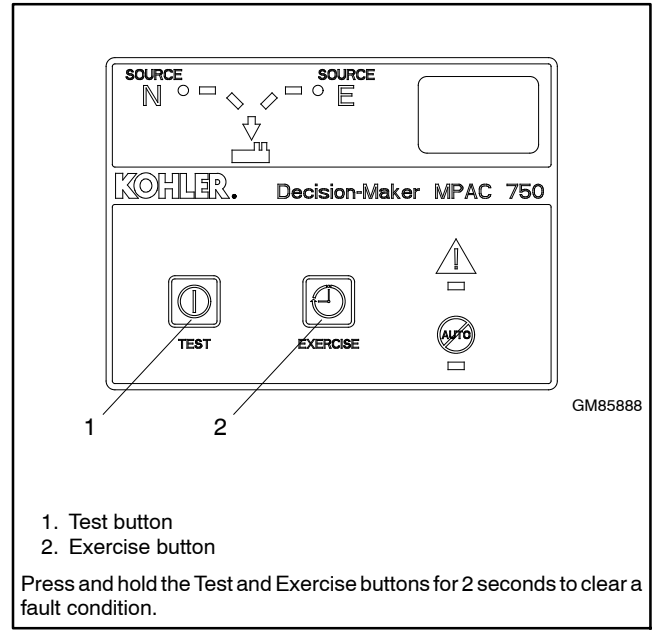

Figure 1-6 Fault Reset

# 1.8 Controller Reset

## 1.8.1 Reboot

To reboot the controller processor while retaining all parameter settings, press the Test and Exercise buttons at the same time and hold for 15 seconds.

## 1.8.2 Reset to Default Settings

A personal computer with Kohler<sup>®</sup> SiteTech<sup>™</sup> software can be used to reset the controller to factory defaults, if necessary. SiteTech software is only available to Kohler authorized distributors or dealers.

Note: Resetting to the default parameters will reset all parameters, including the system voltage and frequency, to a factory default setting. The default system voltage and frequency settings may not match the settings for your application.

The transfer switch will not operate correctly if the system voltage and frequency do not match the sources. Use SiteTech software to set the system voltage and frequency after resetting to the default parameters.

Check the system operation to verify the settings after resetting.

## 2.1 Controller Power-up/Reset

Following is an explanation of the sequence of operation when power is initially applied to the controller or a controller reset occurs.

- 1. Controller self test is executed.
- 2. System parameters are downloaded from nonvolatile memory.
- 3. Contactor position and source availability are determined.
- 4. If neither source is acceptable, the contactor does not change position.
- 5. If both sources are available, the controller immediately transfers the contactor to the preferred source.
- 6. If only one source is available, the controller immediately transfers the contactor to that source, executing only the off-position and load control time delays.

If the available source is the preferred source, and the contactor is in the standby position, the contactor transfers to preferred, the engine cooldown time delay runs, and then the engine start contacts open.

If the available source is the preferred source and the contactor is already in the preferred position, the engine start contacts open immediately, bypassing the engine cooldown time delay.

## 2.2 Sequence of Operation

The Sequence of Operation describes the transfer switch normal operation. The MPAC 750 controller operates using standard transition only (no programmed- or closed-transition operation).

Operation can be affected by faults such as the normal or emergency contacts failing to open or close when signaled to do so.

#### 2.2.1 Source N Loss and Return

Following is an explanation of the transfer switch sequence of operation when Source N failure is detected.

#### **Source N Fails**

- 1. Engine start time delay expires.
- 2. The generator is signaled to start.
- 3. The generator starts and Source E becomes available.
- 4. Preferred-to-standby time delay expires.
- 5. Contactor transfers to Source E.

#### **Source N Returns**

- 1. Standby-to-preferred time delay expires.
- 2. Contactor transfers to Source N.
- 3. Engine cooldown time delay expires.
- 4. The engine start contacts open, signaling the generator to stop.

#### 2.2.2 Exerciser Operation

#### **Unloaded Exercise Sequence Starts**

- 1. Exerciser timer begins.
- 2. The generator is signaled to start.
- 3. The generator starts and Source E becomes available.

#### **Unloaded Exercise Sequence Ends**

- 1. Engine cooldown time delay expires.
- 2. The engine start contacts open, signaling the generator to stop.

#### Loaded Exercise Sequence Starts

- 1. Exerciser timer begins.
- 2. The generator is signaled to start.
- 3. The generator starts and Source E becomes available.
- 4. Preferred-to-standby time delay and pre-transfer load control sequences run.
- 5. Contactor transfers to Source E.

#### Source E Fails (Source N is available)

- 1. Exerciser is deactivated.
- 2. Contactor immediately transfers to Source N.
- 3. Immediate failure to acquire standby alarm.
- 4. Engine cooldown time delay expires.
- 5. Engine start contacts open.

#### Loaded Exercise Sequence Ends

- 1. Contactor transfers to preferred.
- 2. Engine cooldown time delay expires.
- 3. The engine start contacts open, signaling the generator to stop.

#### 2.2.3 Test Sequence

#### **Unloaded Test Function is Initiated**

- 1. The generator set is signaled to start.
- 2. The generator starts and Source E becomes available.

#### **Unloaded Test Function is Ended**

- 1. Engine cooldown time delay expires.
- 2. The generator is signaled to stop.

#### Loaded Test Function is Initiated

- 1. The generator is signaled to start (engine start contacts close).
- 2. The generator starts and Source E becomes available.
- 3. Preferred-to-standby time delay expires.
- 4. Contactor transfers to Source E.

#### Source E Fails (Source N is available)

- 1. Test function is deactivated.
- 2. Contactor immediately transfers to Source N.
- 3. Immediate failure to acquire standby alarm.
- 4. Engine cooldown time delay expires.
- 5. Engine start contacts open.

#### Loaded Test Function is Ended

- 1. Standby-to-preferred time delay sequence runs.
- 2. Contactor transfers to Source N.
- 3. Engine cooldown time delay expires.
- 4. The engine start contacts open, signaling the generator to stop.

# 3.1 Introduction

The Decision-Maker<sup>®</sup> MPAC 750 controller is factory set for your transfer switch. This section lists factory settings and adjustment ranges.

If necessary, some settings can be changed using a personal computer and Kohler<sup>®</sup> SiteTech<sup>®</sup> software or over Modbus<sup>®</sup>. SiteTech software is only available to Kohler authorized distributors and dealers.

Use a USB cable with a male mini-B connector to connect the controller to a laptop computer. The USB connector is located on the front of the controller. See Figure 1-1.

#### **Using Modbus**

Commercially available programs can be used to read and change some settings over Modbus. For other Modbus applications, the Modbus master must be programmed to read the Modbus registers. Modbus registers are published in TP-6113, Modbus Protocol Operation Manual. A system designer trained in the application of Modbus protocol must write and thoroughly test the program before implementation.

# 3.2 System Setup

The transfer switch is factory-set with default settings for time delays and other parameters. See Section 1 for the default settings. Settings can be adjusted, if necessary using a personal computer and Kohler<sup>®</sup> SiteTech<sup>™</sup> software or over Modbus. SiteTech software is available to Kohler authorized distributors and dealers.

**Note:** Use caution when changing transfer switch settings. The source voltage and frequency settings must match the values shown on the transfer switch nameplate.

# 3.3 System Parameters

The transfer switch is factory-set for the transfer switch model and rating. System parameters should not require adjustment.

The system parameter factory settings are shown in Figure 3-1. Note that some settings are not adjustable.

| System Parameter                               | Factory Setting      |
|------------------------------------------------|----------------------|
| Transition type, standard                      |                      |
| Single/three phase                             |                      |
| Operating voltage                              | See the ATS          |
| Operating frequency (50 or 60 Hz)              | nameplate            |
| Rated current                                  |                      |
| Transfer mode<br>(automatic or non-automatic)* |                      |
| Phase rotation*                                | ABC                  |
| Commit to transfer*                            | No                   |
| Operating mode*                                | Utility-to-Generator |
| In-phase monitor                               | Disabled             |
| In-phase monitor transfer angle                | 5°                   |
| * Not adjustable.                              |                      |

Figure 3-1 System Parameters

## 3.3.1 Transition Type, Standard

The MPAC 750 controller is only available for standard-transition model transfer switches. Standard-transition models (also referred to as open transition) use a break-before-make transfer that does not require source synchronization for transfer between available sources.

**Note:** The transition type is determined by the ATS model. Do not change the transition type.

## 3.3.2 Commit to Transfer: No

This setting is factory set to No and is not adjustable. If the preferred source returns returns during the transfer-to-standby time delay, the transfer sequence is cancelled and the load is not transferred to the standby source.

## 3.3.3 In-Phase Monitor

The in-phase monitor can be enabled or disabled for standard-transition models. The in-phase monitor operates prior to transfer when both sources are available. Transfer is inhibited while both sources are greater than 2 cycles apart. If the connected source falls below the undervoltage dropout setting, the in-phase monitor terminates and allows transfer. The synchronism window has a default value of  $5^{\circ}$  and is adjustable from  $15^{\circ}$  to  $5^{\circ}$  before synchronism only. Settings can be changed using a personal computer and Kohler SiteTech software or over Modbus. Contact your distributor or dealer for service.

The In-Phase Monitor Sync Output is activated if the sources do not synchronize within 60 seconds.

# 3.4 Voltage Pickup and Dropout Settings

The controller senses the voltage on both sources with an accuracy of  $\pm 0.5\%$ . A source is considered available when its voltage is within the range of dropout settings. If the voltage of the active source is outside the acceptable range for a length of time longer than the debounce time, the system attempts to transfer the load to the alternate source. The debounce time prevents nuisance transfers caused by brief voltage spikes and dips.

See Figure 3-2 for default settings and adjustment ranges.

| Settings                                                                    | Default<br>Setting | Adjustment Range †         |
|-----------------------------------------------------------------------------|--------------------|----------------------------|
| Under voltage<br>dropout                                                    | 90% of pickup      | 75% to 98% of Pickup       |
| Under voltage<br>pickup                                                     | 90% of nominal     | 85% to 100% of Nominal     |
| Over voltage<br>dropout                                                     | 115%               | 106% to 135% of<br>Nominal |
| Over voltage<br>pickup                                                      | 95% of dropout     | 95 to 100% of Dropout      |
| Debounce time                                                               | 0.5 seconds        | 0.1 to 9.9 seconds         |
| Settings can be changed using a PC with SiteTech software<br>or over Modbus |                    |                            |

Figure 3-2 Normal Source Pickup and Dropout Settings

# 3.5 Time Delays

The factory settings and adjustment ranges for the time delays are shown in Figure 3-3.

The engine start time delay and transfer time delays can prevent nuisance transfers caused by brief voltage dips or surges.

The engine cooldown time delay holds the engine start contacts closed for a designated time after transfer to allow the generator set to run without load before shutting down.

If the standby source does not reach acceptable voltage and stabilize within the allowed time, the Fail to Acquire Standby Source fault is activated.

| Time Delay Description               | Factory<br>Setting | Adjustment<br>Range † |  |
|--------------------------------------|--------------------|-----------------------|--|
| Engine Start                         | 3 sec              | 0-6 sec               |  |
| Engine Cooldown                      | 5 min.             |                       |  |
| Transfer, preferred to standby       | 3 sec              |                       |  |
| Transfer, standby to preferred       | 15 min             | 0-60 min              |  |
| Fail to Acquire Stby                 | 1 min              |                       |  |
| Fail to Synch                        | 1 min              | NA                    |  |
| * PC with SiteTech software required |                    |                       |  |

Figure 3-3 Time Delay Settings

# 3.6 Programmable Inputs and Outputs

The controller includes connections for two programmable inputs and two programmable outputs. Inputs and outputs are unassigned until the installer assigns a function to the I/O.

The programmable inputs and outputs can be assigned to the functions shown in Figure 3-4 and Figure 3-5. Programmable inputs and outputs can be assigned in two ways:

- Using a PC with Kohler<sup>®</sup> SiteTech<sup>™</sup> software. SiteTech software is available only to Kohler authorized distributors and dealers.
- Over Modbus; see TP-6113, Modbus Protocol Manual, for Modbus registers.

Programmable input functions correspond to the connections to the transfer switch controller. Do not change the programmable input assignments without verifying the input connections to the transfer switch.

See the transfer switch installation manual for connection information for controller inputs and outputs.

## 3.6.1 Input Functions

Available input functions are shown in Figure 3-4. Some inputs will trigger an indicator LED on the user interface and/or display a message on the LCD screen when they are activated.

All of the inputs may be assigned to either one or both of the common alarms.

**Remote Test Input.** Activating the input starts a test, and deactivating the input stops the test. Tests follow the sequence described in Sections 1.4 and 2.2.3.

If a local test is already running, activating the remote test input will stop the local test. A remote test can be stopped locally, if necessary, by pressing and holding the TEST button on the controller for about 2 seconds.

The default type for a remote test is "unloaded." To change the remote test type, use a computer and Kohler<sup>®</sup> SiteTech<sup>™</sup> Software to set the Remote Test Loaded parameter. Alternatively, set the remote test type over Modbus.

The optional programmable exerciser uses the remote test input. See the instructions provided with the exerciser for more information.

| Programmable<br>Inputs                 |        | ⊘<br>LED |
|----------------------------------------|--------|----------|
| Inhibit Transfer<br>(maintenance mode) | None   | Flashing |
| Remote Common Alarm                    | Steady | None     |
| Remote Test                            | None   | None     |

 Figure 3-4
 Available Programmable Inputs

## 3.6.2 Output Functions

Output functions are shown in Figure 3-5. Information about selected output functions is shown below. Refer to the section number shown in Figure 3-5 for more information about the output function.

| Programmable Output             | Туре    | See<br>Section |
|---------------------------------|---------|----------------|
| Aux Switch Fault                | Fault   | 1.7            |
| Aux Switch Open                 | Fault   | 1.7            |
| Common Alarm Active (1 and 2)   | Fault   | 3.7            |
| Contactor in Preferred Position | Monitor | _              |
| Contactor in Source E Position  | Monitor | —              |
| Contactor in Source N Position  | Monitor | —              |
| Contactor in Standby Position   | Monitor | —              |
| Exerciser Active                | Monitor | 2.2.2          |
| Fail to Acquire Standby         | Fault   | 1.7            |
| Fail to Transfer                | Fault   | 1.7            |
| In-Phase Monitor Sync           | Control | 3.3.3          |
| Not in Auto                     | Monitor | 1.3.2          |
| Source E (Phase) Rotation Error | Fault   | —              |
| Source N (Phase) Rotation Error | Fault   | —              |
| Test Mode Active                | Monitor | 1.4            |

Figure 3-5 Available Programmable Outputs

## 3.7 Common Alarms

Functions can be assigned to two alarm groups. The groups can then be assigned to programmable outputs, if desired. Any function assigned to the Common Alarm triggers the Common Alarm programmable output. See Section 3.6, Programmable Inputs and Outputs, for more information about programmable outputs.

Use Kohler<sup>®</sup> SiteTech<sup>™</sup> software or Modbus to assign events to the controller's common alarm groups. See Figure 3-6 for a list of functions that can be assigned to the common alarm.

| Alarm Descriptions             |
|--------------------------------|
| Auxiliary Switch Fault         |
| Auxiliary Switch Open          |
| Contactor in Preferred         |
| Contactor in Source E Position |
| Contactor in Source N Position |
| Contactor in Standby Position  |
| Exerciser Active               |
| Fail to Acquire Standby Source |
| Fail to Transfer               |
| In Phase Monitor Synching      |
| Not in Auto                    |
| Remote Common Alarm            |
| Source E Available             |
| Source N Available             |
| Source N Rotation Error        |
| Source E Rotation Error        |
| System Ready                   |
| Test Mode Active               |

Figure 3-6 Alarm Descriptions

## 3.8 Communications

Use a personal computer with Kohler SiteTech software or Modbus to set the communication parameters for serial or Ethernet connections. See Section 4, Communications, for instructions.

## 4.1 Introduction

The Decision-Maker<sup>®</sup> MPAC 750 controller is equipped with a USB port and a Modbus port with an RS-485 connector. An optional Ethernet accessory board is available.

Kohler authorized distributors and dealers can use a personal (laptop) computer with Kohler<sup>®</sup> SiteTech<sup>™</sup> software to view and adjust controller parameters, view event history, import and export parameter files, and update controller firmware. See TP-6701, SiteTech Software Operation manual, for instructions.

Controller settings can also be viewed and adjusted using Modbus. The Modbus registers are available in the Modbus Protocol Manual, TP-6113.

The controller can send encapsulated Modbus messages over the network connection. Only one Modbus address can be assigned to the controller, regardless of the communication port or protocol being used.

**Note:** Modbus<sup>®</sup> applications require a Modbus software driver written by a trained and qualified systems programmer.

## 4.2 Connections

## 4.2.1 USB Port SiteTech Connection

A personal computer and Kohler SiteTech software can be used for changing controller settings. Use a USB cable to connect the controller to a personal computer.

See Figure 4-1 for the USB port location on the front of the controller assembly. Remove the small port cover and use a USB cable with a mini-B connector to connect the controller's USB port to the computer.

See TP-6701, SiteTech Software Operation Manual, for instructions to use the software.

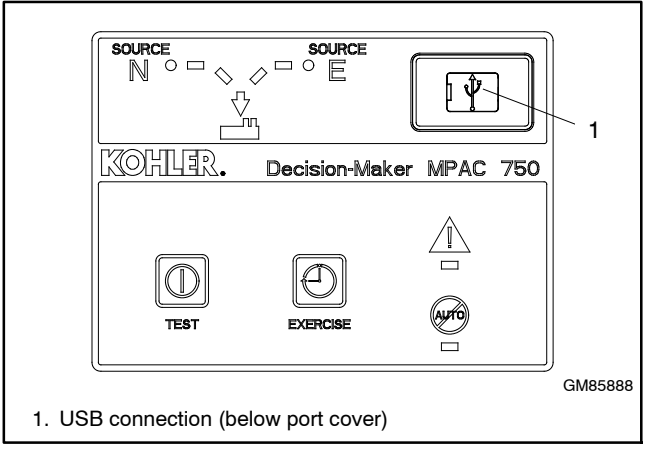

Figure 4-1 USB Connection (for SiteTech)

#### 4.2.2 Modbus Connection

See Figure 4-2 and Figure 4-3 for the RS-485 Modbus connector location. The Modbus port on the controller circuit board is Port 0.

Use serial connections to TB2 on the controller board to connect the transfer switch to a personal computer for system monitoring, the optional remote annunciator, or a Modbus network. See Figure 4-5.

A 121 ohm terminating resistor is recommended on the last device in a network. If there is only one device, a terminating resistor may be required depending on the cable distance and communication speed. Long cables and high speeds will increase the need for a terminating resistor.

The serial port is an isolated RS-485 port with connection speeds of 9.6, 19.2, and 57.6 kbps. Use shielded twisted-pair cable to connect to the RS-485 connectors on controller terminal strip TB2 for serial connections. For connection to a PC, use a USB to RS-485 converter.

Connect the Modbus input and output to the terminals shown in Figure 4-4. Use #12-24 AWG shielded, twisted-pair wire. Belden cable #9841 or equivalent is recommended. Connect one end of the shield to ground. Leave the other end of the shield disconnected. Tighten the connections to 0.5 Nm (4.4 in. lb.).

Use Modbus<sup>®</sup> RTU (remote terminal unit) protocol for communication over the serial port. The Modbus registers are available in the Modbus Protocol Manual, TP-6113.

Note: Modbus<sup>®</sup> applications require a Modbus software driver written by a trained and qualified systems programmer.

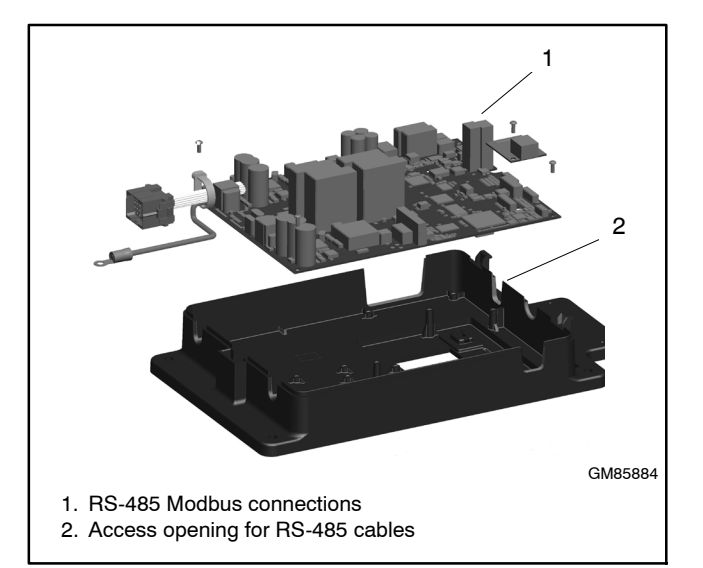

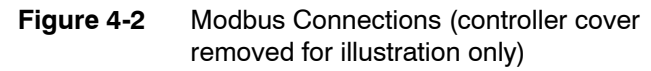

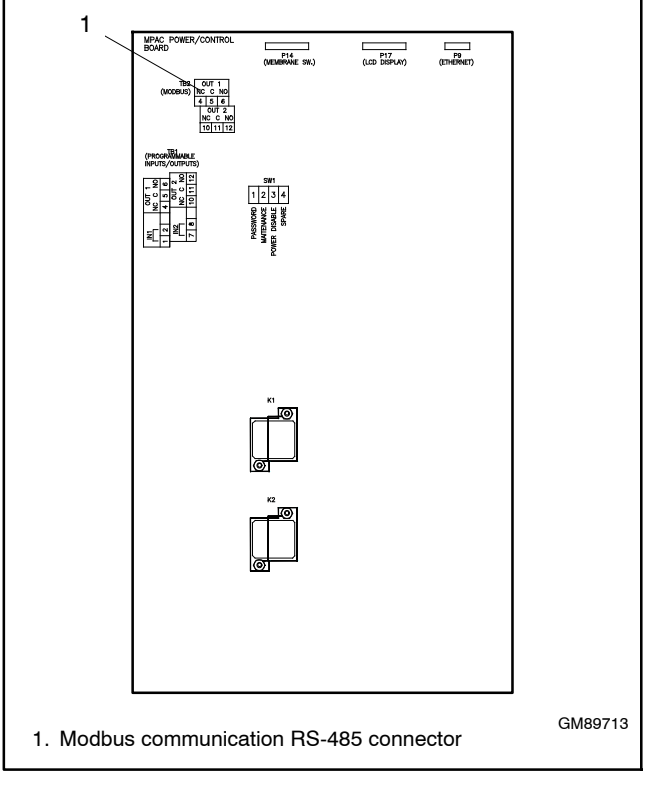

Figure 4-3 Modbus Connector on the Controller Circuit Board

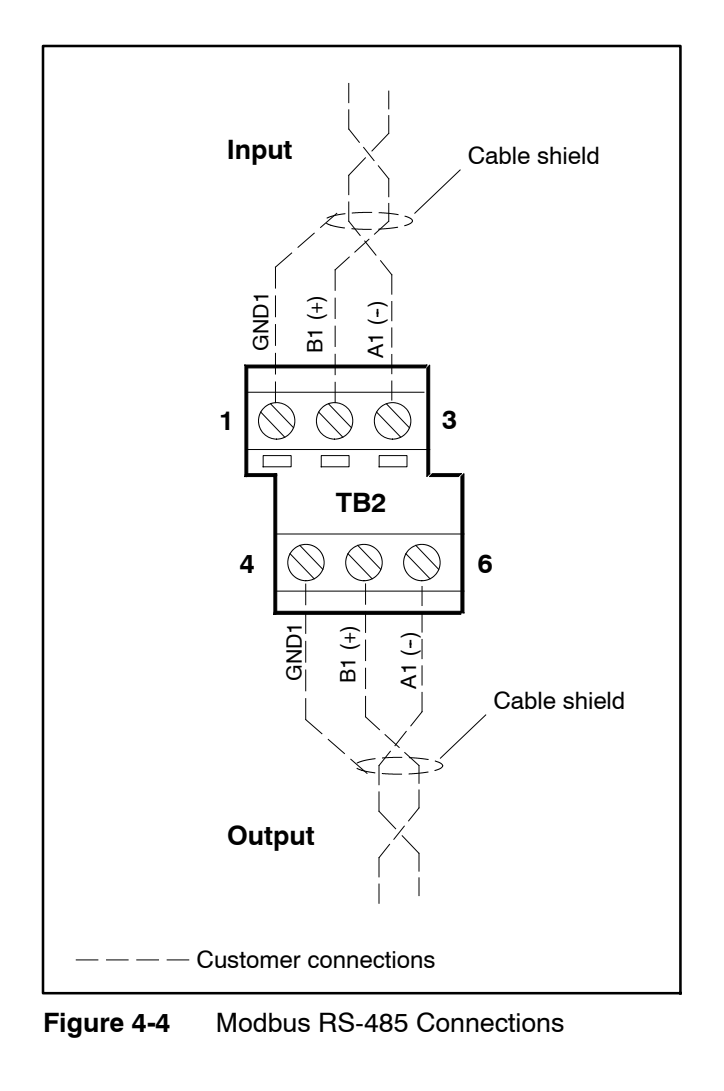

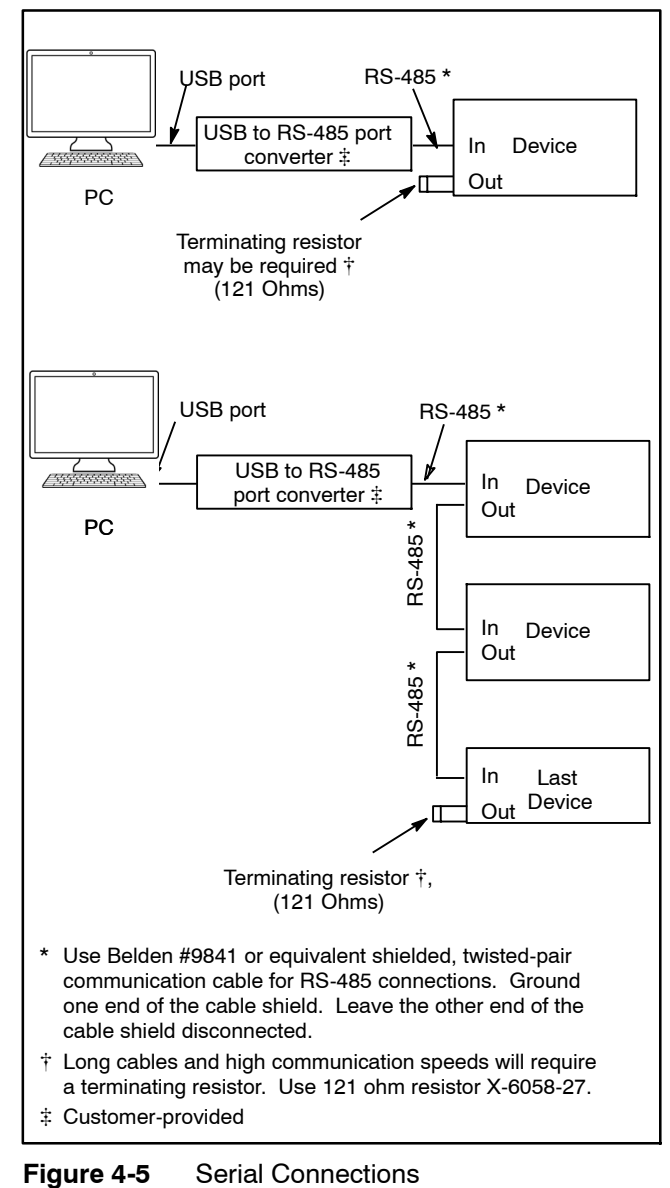

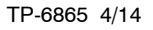

Section 4 Communications 23

## 4.2.3 Ethernet Connection (Optional)

The Ethernet communication accessory board is required for connection to the Ethernet. The Ethernet communication board is an optional accessory for the MPAC 750 controller. The communication board connects to the controller board as shown in Figure 4-6.

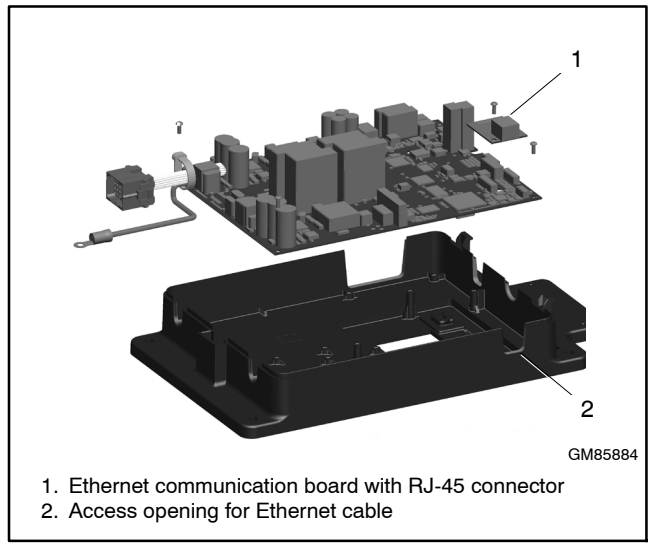

**Figure 4-6** Ethernet Board (controller cover removed for illustration only)

The Ethernet communication accessory board allows the transfer switch to be connected to a building's Ethernet network to communicate with personal computers connected to the same subnet.

**Note:** For an ethernet connection, obtain an IP address and subnet mask number from the local system administrator.

**Ethernet Port.** The ethernet port is a standard RJ-45 jack. See Figure 4-6 for the location of the Ethernet port. Use Category 5e or better cable to connect the controller to the building's network.

Use the Setup menus or a personal computer connected to the controller's USB port and Kohler SiteTech software to set the communication parameters. The Ethernet communication board may have a default IP address assigned at the factory for test purposes. See Figure 4-7. **Change the IP address to an address owned by the user.** See Section 3.8 for instructions to set the communication parameters.

The transfer switch controller does not operate as a Modbus-to-Ethernet converter for other devices in a network. For multiple device networks connected to the personal computer through the Ethernet, use a Modbus-to-Ethernet converter for the other devices in the network. See Figure 4-8 and instruction sheet TT-1405, provided with the converter, for connection instructions.

The controller can communicate with up to five (5) simultaneous TCP/IP (ethernet) connections. These five connections do not include the RS-485 serial port. In the extreme case, five users may be communicating with the controller via TCP/IP network connections and another may be communicating through the serial port, for a total of six (6) communication channels. As the controller is asked to communicate with more and more outside devices, the communication will slow down.

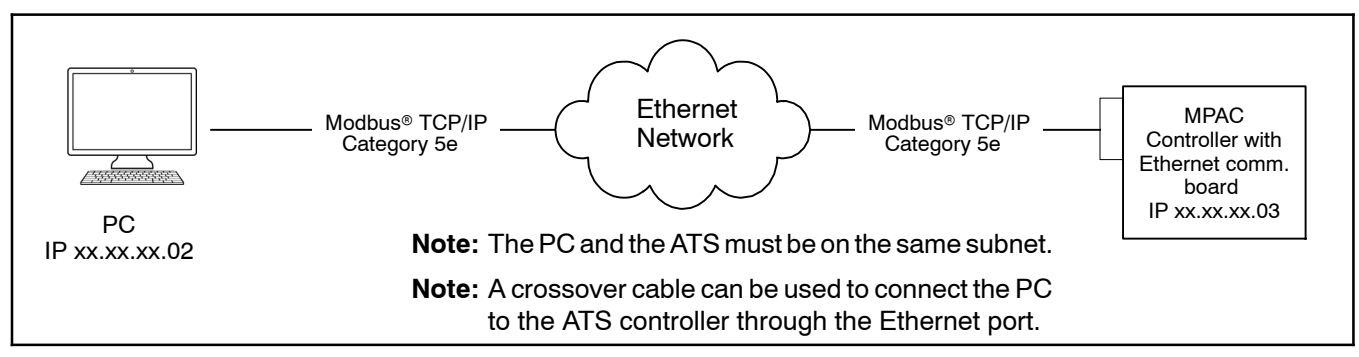

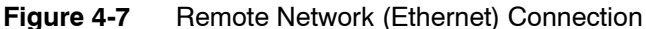

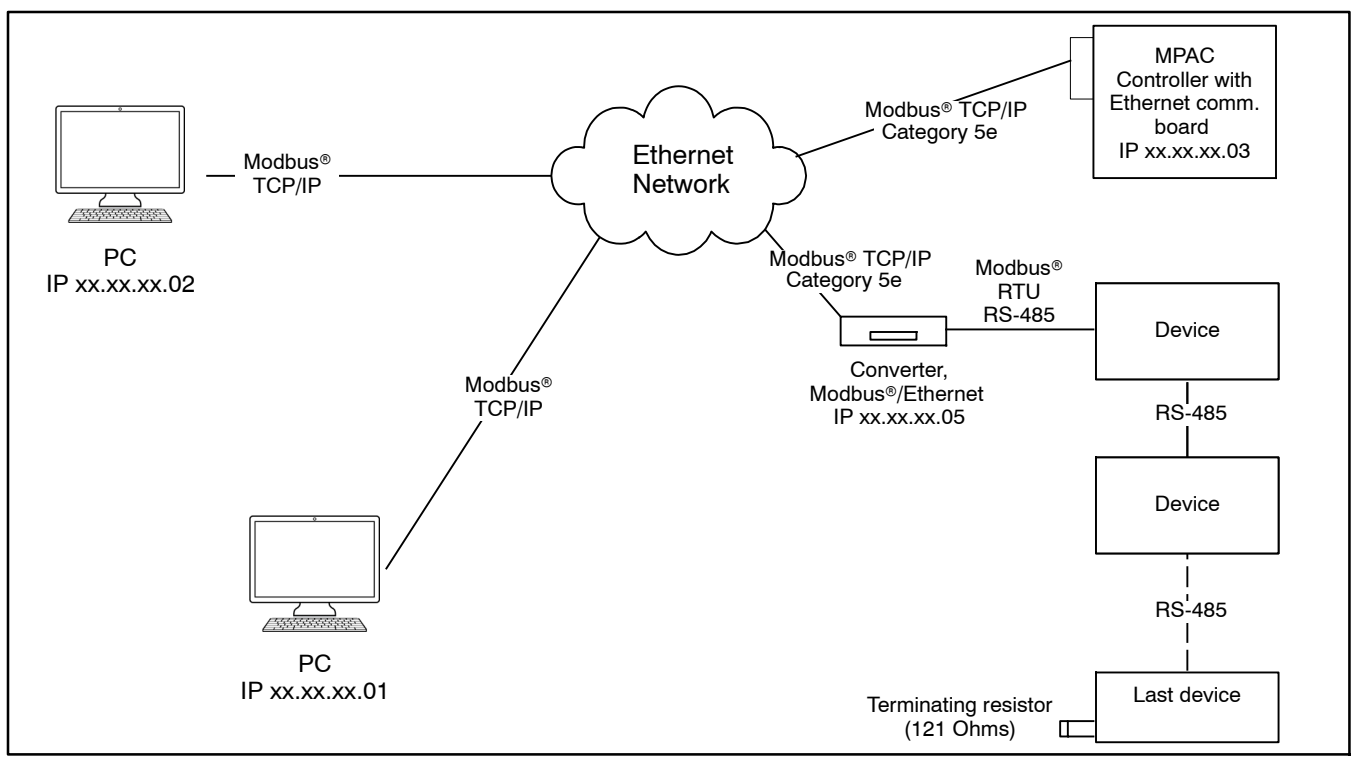

Figure 4-8 Ethernet Connections to Multiple-Device Network

## 4.3 Communications Setup

Use a personal computer with Kohler<sup>®</sup> SiteTech<sup>™</sup> software connected to the USB port to set the communication parameters for serial or Ethernet connections. For serial communications, the controller uses Modbus<sup>®</sup> communication protocol.

## 4.3.1 Modbus Serial Communication Setup

Set the following communication parameters for serial communication. Also see Figure 4-9 for a summary of these settings.

Note: Modbus<sup>®</sup> applications require a Modbus software driver written by a trained and qualified systems programmer.

**Modbus Enabled.** Set to True to allow Modbus communication.

**Modbus Baud Rate.** Required for serial connections. The baud rate must match the baud rate of the connected PC.

**Modbus Slave Addr.** Assign a unique address between 001 and 247 to the serial port.

#### 4.3.2 Network Communication Setup

Work with your local network administrator to set the following communication parameters for Ethernet communication.

See Figure 4-9 for a summary of the following settings.

**DHCP Enabled.** Factory set to False. Setting this parameter to True enables dynamic host configuration protocol (DHCP), which allows a DHCP server to automatically assign a dynamic IP address, subnet mask, and default gateway to the MPAC controller. Work with your local network administrator to determine whether DHCP is required.

Static IP Address. The transfer switch may have a default IP address assigned at the factory. Change the

#### IP address to a static IP address owned by the user.

Obtain an IP address, subnet mask, and default gateway information from the local network administrator.

**Static Subnet Mask.** Obtain subnet mask information from the local network administrator. All devices that communicate with each other on the same local network must use the same subnet mask.

**Static Default Gateway.** Obtain gateway information from the local network administrator.

**DHCP Server.** Displayed for information only. Provide this value to the network administrator if there are problems with DHCP.

**Modbus TCP Unit ID.** The unit ID is required for Modbus over TCP communication. The unit ID for TCP communication is analogous to the Modbus address for serial communication through the RS-485 ports. The factory default setting is 2.

**Modbus TCP Server Enabled.** Enable (set to True) to enable TCP if the transfer switch is connected to a network for TCP/IP communication (for example, ethernet communication).

**MAC address.** The MAC hardware address is factory-set. It can be seen in the View>Communications Setup screens but not viewed or changed in the setup menus.

## 4.3.3 Setup Using SiteTech

Use a USB cable, male USB A to male USB mini-B, to connect the MPAC controller to a personal computer. Then use Kohler SiteTech software to set the communication parameters for serial or Ethernet connections. See Figure 4-10 and TP-6701, SiteTech Software Operation Manual.

SiteTech software is available only to Kohler authorized distributor and dealers.

| Setting                                            | Range                      | Default         | Notes                                                                                                    |
|----------------------------------------------------|----------------------------|-----------------|----------------------------------------------------------------------------------------------------|
| Modbus Enabled                                     | True or False              | True            | Enable for network communication through the ethernet port.                                                                                               |
| Modbus Baud Rate                                   | 9600, 19200, 57600         | 19200           | Baud rate in bits per second for serial communication between the controller and a personal computer's COM port.                                          |
| Modbus Slave Address                               | 001-247                    | 0               | Address for the RS-485 serial port (on the controller board).                                                                                             |
| Modbus Parity                                      | Read only                  | None            | Not adjustable.                                                                                                    |
| Modbus Stop Bits                                   | Read only                  | 1               | Not adjustable.                                                                                                    |
| DHCP Enabled                                       | True or False              | False           | Dynamic host communication protocol. Enable if required; check with your local network administrator.                                                     |
| Static IP Address                                  | See notes.                 | *               | Obtain from your local network administrator. Every device on the network must have a unique IP address.                                                  |
| Static Subnet Mask                                 | See notes.                 | *               | Obtain from your local network administrator.<br>All devices that communicate with each other on the same local<br>network must use the same subnet mask. |
| Static Default Gateway                             | See notes.                 | *               | Obtain from your local network administrator.                                                                                                    |
| DHCP Server                                        | Read only                  |                 | Displayed for information only.                                                                                                    |
| Modbus TCP Unit ID                                 | 001-247                    | 002             | The unit ID is required for Modbus over TCP communication.                                                                                                |
| Modbus TCP Server Enabled                          | True or False              | True            | Enable (set to True) to enable TCP/IP communication (for example, Ethernet communication).                                                                |
| MAC Address                                        | Not Adjustable             | Factory-<br>set | Hardware address, entered at the factory. Not adjustable.                                                                                                 |
| * Do not use the factory setting<br>administrator. | s for IP address, subnet n | nask, or defa   | ult gateway. Obtain these settings from your local network                                                                                                |

Figure 4-9 Communication Parameters

| S l 🔏 🗈 🎘 l Kohler S         | iteTech                                                                                     |                                            |   |
|------------------------------|---------------------------------------------------------------------------------------------|--------------------------------------------|---|
| File Device Test             | ing                                                                                         |                                            |   |
| Add<br>Setup                 | ine ⅔ Update Firmware 🗟<br>ine 🍰 Change Password 🗠<br>ults 🔤 Notification Setup 🛕<br>Device | JeviceDetails                              |   |
| MPAC Dm 750                  | MPAC Device<br>Parameters Common Alarms Prog.                                               | Inputs Prog. Outputs                       |   |
|                              | Parameter                                                                                   | MPAC DM 750                                | - |
|                              | ^ Modbus                                                                                    |                                            |   |
|                              | Modbus Enabled                                                                              | True                                       |   |
|                              | MPAC Modbus Baud Rate                                                                       | 19200 b/s                                  |   |
|                              | Modbus Slave Address                                                                        | 2                                          |   |
|                              | Modbus Parity                                                                               | 0                                          |   |
|                              | Modbus Stop Bits                                                                            | 1                                          |   |
|                              | <ul> <li>Network Configuration</li> </ul>                                                   |                                            |   |
|                              | DHCP Enabled                                                                                | False                                      |   |
|                              | Static IP Address                                                                           | *                                          |   |
|                              | Static Subnet Mask                                                                          | *                                          | _ |
|                              | Static Default Gateway                                                                      | *                                          |   |
|                              | DHCP Server                                                                                 | *                                          |   |
|                              | Modbus Tcp Unit Id                                                                          | 2                                          |   |
|                              | Modbus Tcp Server Enabled                                                                   | True                                       |   |
|                              | Vetwork Status                                                                              |                                            | - |
| Event History                |                                                                                             |                                            |   |
| Status Event Description     | Date and Time Received                                                                      | Date and Time Event Description Parameter1 |   |
| 1 Device 1 Connected         |                                                                                             |                                            |   |
| * Obtain from the local netw | vork administrator                                                                          |                                            |   |

Figure 4-10 Communications Parameters in Kohler SiteTech Software

# 4.4 Event History and Parameter Files

The event history and parameter setting files can be exported to a personal computer (PC) using Kohler<sup>®</sup> SiteTech<sup>M</sup> software. Use a USB cable to connect the PC to the controller.

The event history files can be opened with spreadsheet software. Event history files have filenames of the form presentyymmdd.his, where yymmdd (year, month, day) is the date of the file as read from the controller.

- Event history files are updated periodically by the controller.
- Use a personal computer with Kohler SiteTech software to save the event history to a file. See TP-6701, SiteTech Software Operation Manual, for instructions.
- Use a spreadsheet program to open the file on the computer.

The resulting file includes the events with time and date formatted into spreadsheet columns.

Parameter settings can be loaded onto the MPAC controller from a saved file. This can be useful for service or controller replacement. See the SiteTech Operation Manual for instructions to export and import files.

# 4.5 Controller Firmware Updates

Kohler may release updated versions of the controller firmware. A personal (laptop) computer connected to the USB port and Kohler<sup>®</sup> SiteTech<sup>™</sup> software are required for updating the firmware on the controller. Have an authorized distributor/dealer load an updated version of the controller firmware, if necessary. See TP-6701 for instructions to update the firmware.

# Notes

## 5.1 Introduction

Regular preventive maintenance ensures safe and reliable operation and extends the life of the transfer switch. Preventive maintenance includes periodic testing, cleaning, inspection, and replacement of worn or missing components. Section 5.4 contains a service schedule for recommended maintenance tasks.

A local authorized distributor/dealer can provide complete preventive maintenance and service to keep the transfer switch in top condition. Unless otherwise specified, have maintenance or service performed by an authorized distributor/dealer in accordance with all applicable codes and standards. See the Service Assistance section in this manual for how to locate a local distributor/dealer.

Keep records of all maintenance or service.

Replace all barriers and close and lock the enclosure door after maintenance or service and before reapplying power.

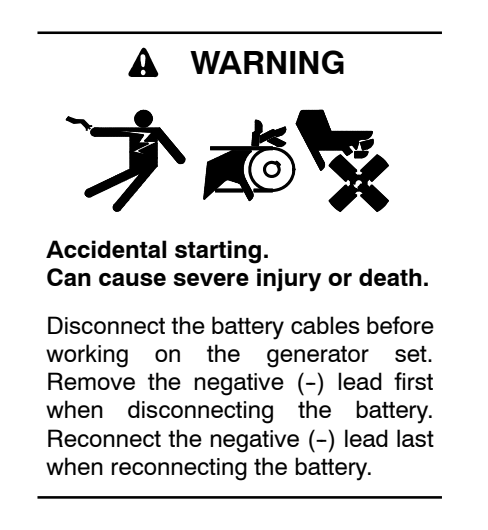

**Disabling the generator set.** Accidental starting can cause severe injury or death. Before working on the generator set or connected equipment, disable the generator set as follows: (1) Move the generator set master switch to the OFF position. (2) Disconnect the power to the battery charger. (3) Remove the battery cables, negative (-) lead first. Reconnect the negative (-) lead last when reconnecting the battery. Follow these precautions to prevent starting of the generator set by an automatic transfer switch, remote start/stop switch, or engine start command from a remote computer.

**Disabling the generator set.** Accidental starting can cause severe injury or death. Before working on the generator set or equipment connected to the set, disable the generator set as follows: (1) Press the generator set off/reset button to shut down the generator set. (2) Disconnect the power to the battery charger, if equipped. (3) Remove the battery cables, negative (-) lead first. Reconnect the negative (-) lead last when reconnecting the battery. Follow these precautions to prevent the starting of the generator set by the remote start/stop switch.

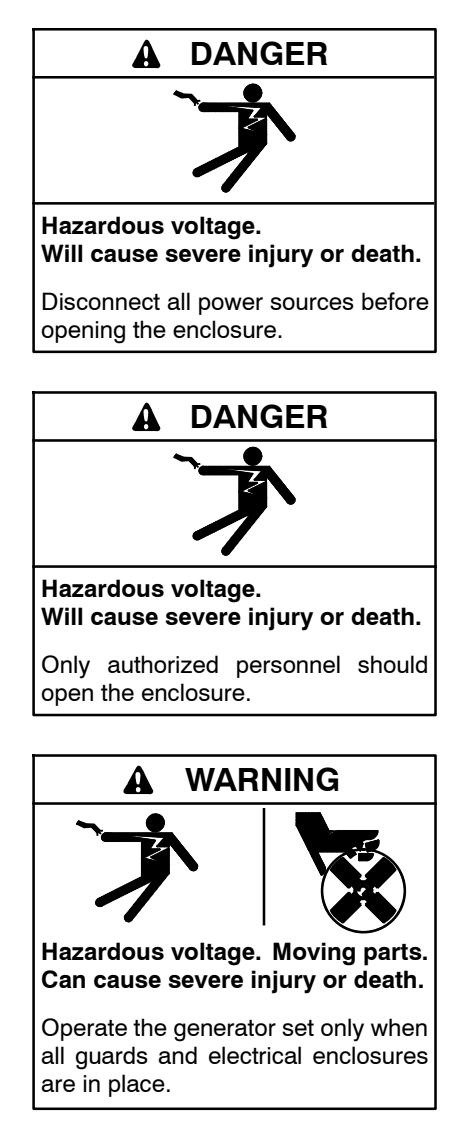

Grounding electrical equipment. Hazardous voltage can cause severe injury or death. Electrocution is possible whenever electricity is present. Ensure you comply with all applicable codes and standards. Electrically ground the generator set, transfer switch, and related equipment and electrical circuits. Turn off the main circuit breakers of all power sources before servicing the equipment. Never contact electrical leads or appliances when standing in water or on wet ground because these conditions increase the risk of electrocution.

Servicing the transfer switch. Hazardous voltage can cause severe injury or death. Deenergize all power sources before servicing. Turn off the main circuit breakers of all transfer switch power sources and disable all generator sets as follows: (1) Move all generator set master controller switches to the OFF position. (2) Disconnect power to all battery chargers. (3) Disconnect all battery cables, negative (-) leads first. Reconnect negative (-) leads last when reconnecting the battery cables after servicing. Follow these precautions to prevent the starting of generator sets by an automatic transfer switch, remote start/stop switch, or engine start command from a remote computer. Before servicing any components inside the enclosure: (1) Remove all jewelry. (2) Stand on a dry, approved electrically insulated mat. (3) Test circuits with a voltmeter to verify that they are deenergized.

Short circuits. Hazardous voltage/current can cause severe injury or death. Short circuits can cause bodily injury and/or equipment damage. Do not contact electrical connections with tools or jewelry while making adjustments or repairs. Remove all jewelry before servicing the equipment.

#### NOTICE

**Electrostatic discharge damage.** Electrostatic discharge (ESD) damages electronic circuit boards. Prevent electrostatic discharge damage by wearing an approved grounding wrist strap when handling electronic circuit boards or integrated circuits. An approved grounding wrist strap provides a high resistance (about 1 megohm), *not a direct short*, to ground.

# 5.2 Testing

#### 5.2.1 Weekly Generator Set Exercise

Use the exerciser to start and run the generator set under load once a week to maximize the reliability of the emergency power system. See Section 1.6 for instructions to program the exerciser.

#### 5.2.2 Monthly Automatic Control System Test

Test the transfer switch's automatic control system monthly. See Section 1.5 for the test procedure.

- Verify that the expected sequence of operations occurs as the switch transfers the load to the emergency source when a preferred source failure occurs or is simulated.
- Observe the indicator LEDs included on the transfer switch to check their operation.
- Watch and listen for signs of excessive noise or vibration during operation.
- After the switch transfers the load to the standby source, end the test and verify that the expected sequence of operations occurs as the transfer switch retransfers to the preferred source and signals the generator set to shut down after a cooldown period.

## 5.3 Inspection and Service

Contact an authorized distributor/dealer to inspect and service the transfer switch annually and also when any wear, damage, deterioration, or malfunction of the transfer switch or its components is evident or suspected.

#### 5.3.1 General Inspection

**External Inspection.** Keep the transfer switch clean and in good condition by performing a weekly general external inspection of the transfer switch for any condition of vibration, leakage, excessive temperature, contamination, or deterioration. Remove accumulations of dirt, dust, and other contaminants from the transfer switch's external components or enclosure with a vacuum cleaner or by wiping with a dry cloth or brush.

**Note:** Do not use compressed air to clean the transfer switch because it can cause debris to lodge in the components and damage the switch.

Tighten loose external hardware. Replace any worn, missing, or broken external components with manufacturer-recommended replacement parts. Contact a local authorized distributor/dealer for specific part information and ordering.

**Internal Inspection.** Disconnect all power sources, open the transfer switch enclosure door, and inspect internal components monthly or when any condition noticed during an external inspection may have affected internal components.

Contact an authorized distributor/dealer to inspect and service the transfer switch if any of the following conditions are found inside the transfer switch.

• Accumulations of dirt, dust, moisture, or other contaminants

- Signs of corrosion
- Worn, missing, or broken components
- Loose hardware
- Wire or cable insulation deterioration, cuts, or abrasion
- Signs of overheating or loose connections: discoloration of metal, melted plastic, or a burning odor
- Other evidence of wear, damage, deterioration, or malfunction of the transfer switch or its components.

If the application does not allow a power interruption for the time required for the internal inspection, have an authorized distributor/dealer perform the internal inspection.

#### 5.3.2 SPD Inspection

On transfer switches equipped with optional surge protective devices (SPDs), check the following items every two months:

- SPD status indicators
- Condition of SPD connecting leads

#### 5.3.3 Other Inspections and Service

Have an authorized distributor/dealer perform scheduled maintenance, service, and other maintenance that ensures the safe and reliable operation of the transfer switch. See Section 5.4, Service Schedule, for the recommended maintenance items and service intervals.

Have an authorized distributor/dealer repair or replace damaged or worn internal components with manufacturer-recommended replacement parts.

## 5.4 Service Schedule

Follow the service schedule below for the recommended service intervals. Have all service

performed by an authorized distributor/dealer except for activities designated by an X, which may be performed by the switch operator.

| System Component or Procedure                                                                                                    | See<br>Section                                                                | Visually<br>Inspect                                                                          | Check                                                                             | Adjust,<br>Repair,<br>Replace                                                                   | Clean                                                                       | Test                               | Frequency                                             |
|----------------------------------------------------------------------------------------------------|-------------------------------------------------------------------------------|----------------------------------------------------------------------------------------------|-----------------------------------------------------------------------------------|-------------------------------------------------------------------------------------------------|-----------------------------------------------------------------------------|------------------------------------|-------------------------------------------------------|
| Electrical System                                                                                                    |                                                                               |                                                                                              |                                                                                   |                                                                                                 |                                                                             |                                    | . ,                                                   |
| Check for signs of overheating or loose connections:<br>discoloration of metal, melted plastic, or a burning odor                                                                                                    | 5.3.1                                                                         | x                                                                                            | х                                                                                 |                                                                                                 |                                                                             |                                    | Y                                                     |
| Check the contactor's external operating mechanism for cleanliness; clean and relubricate if dirty *                                                                                                    | 5.3.1                                                                         | х                                                                                            |                                                                                   |                                                                                                 | D (clean<br>and lube)                                                       |                                    | Y                                                     |
| Inspect wiring insulation for deterioration, cuts, or abrasion. Repair or replace deteriorated or damaged wiring                                                                                                    | 5.3.1                                                                         | x                                                                                            | D                                                                                 | D                                                                                               |                                                                             |                                    | Y                                                     |
| Tighten control and power wiring connections to<br>specifications                                                                                                    | 2                                                                             |                                                                                              | D                                                                                 |                                                                                                 |                                                                             | D                                  | Y                                                     |
| Check the transfer switch's main power switching<br>contacts' condition; clean or replace the main contacts<br>or replace the contactor assembly as necessary                                                                                                    | S/M                                                                           | D                                                                                            |                                                                                   | D                                                                                               | D                                                                           |                                    | Y                                                     |
| Control System                                                                                                    |                                                                               |                                                                                              |                                                                                   |                                                                                                 |                                                                             |                                    |                                                       |
| Exercise the generator set under load                                                                                                    | 5.2.1                                                                         |                                                                                              |                                                                                   |                                                                                                 |                                                                             | Х                                  | W                                                     |
| Test the transfer switch's automatic control system                                                                                                    | 5.2.2<br>1.5                                                                  | х                                                                                            |                                                                                   |                                                                                                 |                                                                             | х                                  | М                                                     |
| General Equipment Condition                                                                                                    |                                                                               |                                                                                              |                                                                                   |                                                                                                 |                                                                             |                                    |                                                       |
| Inspect the outside of the transfer switch for any signs<br>of excessive vibration, leakage, high temperature,<br>contamination, or deterioration *                                                                                                    | 5.3.1                                                                         | х                                                                                            |                                                                                   |                                                                                                 | x                                                                           |                                    | М                                                     |
| Check that all external hardware is in place, tightened, and not badly worn                                                                                                    | 5.3.1                                                                         | х                                                                                            | х                                                                                 | х                                                                                               |                                                                             |                                    | М                                                     |
| Inspect the inside of transfer switch for any signs of excessive vibration, leakage, high temperature, contamination, or deterioration*                                                                                                    | 5.3.3                                                                         | D                                                                                            | D                                                                                 |                                                                                                 | D                                                                           |                                    | Y                                                     |
| Check that all internal hardware is in place, tightened, and not badly worn                                                                                                    | 5.3.3                                                                         | х                                                                                            | D                                                                                 | D                                                                                               |                                                                             |                                    | Y                                                     |
| SPD Modules (if equipped)                                                                                                    |                                                                               |                                                                                              |                                                                                   |                                                                                                 |                                                                             |                                    |                                                       |
| Check status indicators                                                                                                    | 6.6                                                                           | х                                                                                            |                                                                                   | D                                                                                               |                                                                             |                                    | Every                                                 |
| Check condition of connecting leads                                                                                                    | 6.6                                                                           | Х                                                                                            |                                                                                   | D                                                                                               |                                                                             |                                    | 2 months                                              |
| * Service more frequently if the transfer switch is operate                                                                                                    | d in dusty o                                                                  | r dirty areas                                                                                |                                                                                   |                                                                                                 |                                                                             |                                    |                                                       |
| See Section: Read these sections carefully for additional<br>Visually Inspect: Examine these items visually.<br>Check: Requires physical contact with or movement of sy<br>Adjust, Repair, Replace: Includes tightening hardware ar<br>upon the severity of the problem.<br>Clean: Remove accumulations of dirt and contaminants from<br>wiping with a dry cloth or brush. <i>Do not use compressed a</i><br><i>cause damage</i> .<br>Test: May require tools, equipment, or training available of | information<br>estem compo<br>nd lubricating<br>om external<br>air to clean t | before atter<br>onents, or th<br>g the mecha<br>transfer swi<br>he switch be<br>an authorize | npting ma<br>ne use of r<br>anism. Ma<br>tch's comp<br>ecause it o<br>ed distribu | intenance or<br>nonvisual ind<br>ny require rep<br>ponents or er<br>can cause de<br>tor/dealer. | r service.<br>lications.<br>placement of<br>nclosure with<br>ebris to lodge | f compor<br>n a vacu<br>e in the o | nents depending<br>um cleaner or by<br>components and |
| Symbols used in the chart:       X= The transfer switch operator can perform these tasks.       W=Weekly         D=An authorized distributor/dealer must perform these tasks.       M=Monthly         S/M = Service Manual. An authorized distributor/dealer must perform these tasks.       Q=Quarterly         bese tasks.       S=Semiannually (every six months)         Y=Yearly (annually)       Y=Yearly (annually)                                                                         |                                                                               |                                                                                              |                                                                                   |                                                                                                 |                                                                             |                                    |                                                       |

## 6.1 Introduction

This section describes the hardware options that are available for transfer switches equipped with Decision-Maker® MPAC 750 controls.

# 6.2 Controller Disconnect Switch

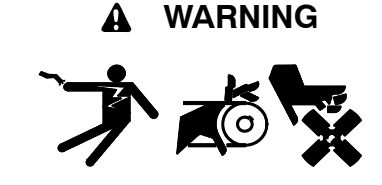

Accidental starting. Can cause severe injury or death.

Disconnect the battery cables before working on the generator set. Remove the negative (-) lead first when disconnecting the battery. Reconnect the negative (-) lead last when reconnecting the battery.

**Disabling the generator set.** Accidental starting can cause severe injury or death. Before working on the generator set or connected equipment, disable the generator set as follows: (1) Move the generator set master switch to the OFF position. (2) Disconnect the power to the battery charger. (3) Remove the battery cables, negative (-) lead first. Reconnect the negative (-) lead last when reconnecting the battery. Follow these precautions to prevent starting of the generator set by an automatic transfer switch, remote start/stop switch, or engine start command from a remote computer.

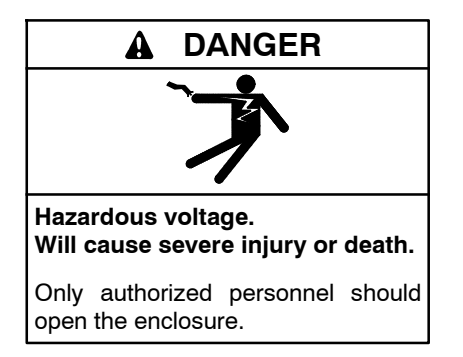

The controller disconnect switch allows disconnection of the power to the controller during maintenance and service. See Figure 6-1.

**Note:** Disable the generator set before using the controller disconnect switch to disconnect power to the ATS controls.

Disconnecting power to the controls can cause the ATS to signal the generator set to start. Prevent the generator set from starting by moving the generator set master switch to OFF and disconnecting the battery charger and battery. Refer to the generator set operation manual for specific instructions.

The switch has two positions, auto (I) and disconnect (0). Move the controller disconnect switch to the 0 position to disconnect power to the ATS controller. After maintenance or service, move the switch to the I position to reconnect power. Follow the instructions in the generator set documentation to reenable the generator set.

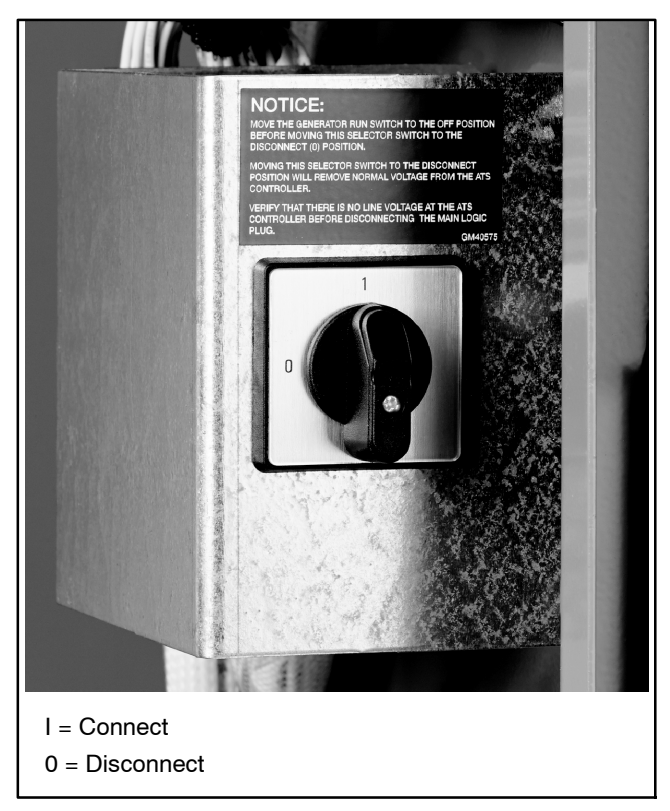

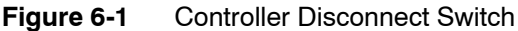

## 6.3 Ethernet Board

Ethernet communication is provided by an optional circuit board that connects to the MPAC controller board. See Figure 6-2. The Ethernet board includes an RJ-45 connector for an Ethernet cable.

The Ethernet board may have a default IP address assigned at the factory for test purposes. **Change the IP address to an address owned by the user.** Use Kohler SiteTech software to assign a new IP address and port number.

See Section 4.2.3 for more information about Ethernet communications.

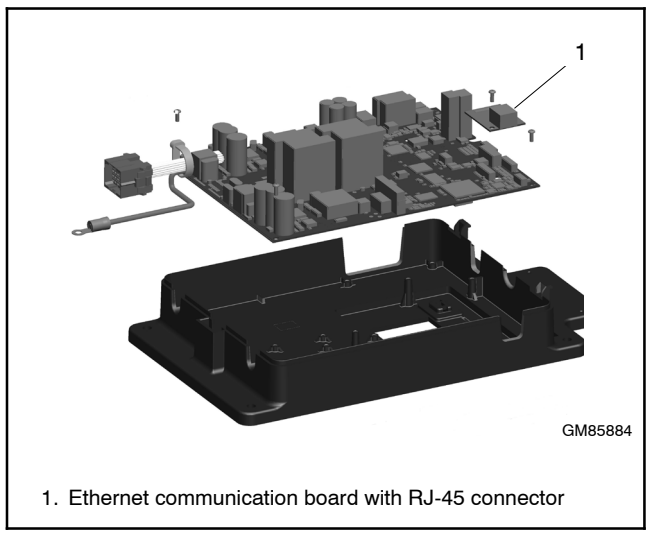

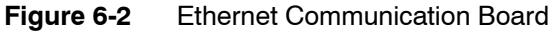

# 6.4 Programmable Exerciser

The optional programmable exerciser is a 7-day timer that allows programming of up to 8 on/off events per day. See Figure 6-3. Use the exercise timer to program weekly loaded or unloaded exercise periods in addition to the exercise time set through the ATS controller. The timer is installed inside the ATS enclosure.

Programmable exerciser features include:

- Seven-day programmable timer allows scheduling up to 56 on/off events.
- LCD display indicates day, time, program/run modes, on/off status, and skip cycle status.
- Skip next cycle button.
- 5-year lithium backup battery.

The programmable exerciser uses the Remote Test input. See Section 3.6.1. If necessary, a remote test started by the programmable exerciser can be stopped locally by pressing and holding the TEST button on the MPAC 750 controller for about two seconds.

Refer to the instruction sheet provided with the exerciser for installation, connection, loaded/unloaded selection, and programming instructions. A personal computer and Kohler<sup>®</sup> SiteTech<sup>™</sup> software are required to set up the remote exerciser. SiteTech software is available to Kohler-authorized distributors and dealers.

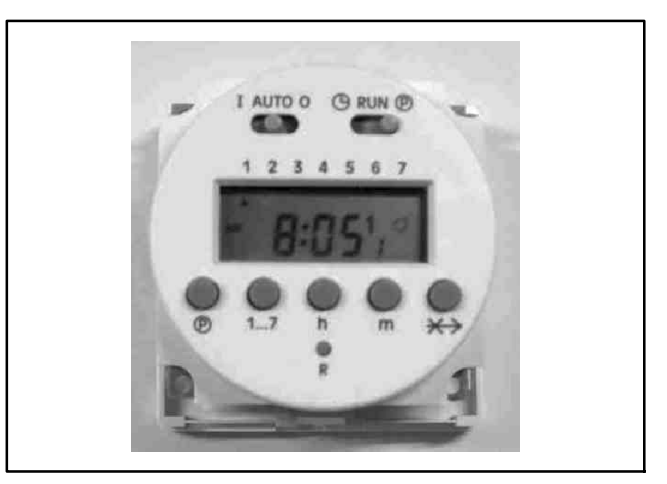

Figure 6-3 Programmable Exerciser

## 6.5 Heater

An anti-condensation heater kit is available. The strip heater is controlled by a hygrostat to raise the temperature inside the enclosure above the dew point to prevent condensation. Figure 6-4 shows typical locations of the heater kit components inside the enclosure.

The installer must connect 120 VAC power to the terminal block near the hygrostat. See Figure 6-5 and Figure 6-6. The heater and hygrostat are connected to power through a 15-amp circuit breaker.

The relative humidity setting on the hygrostat is adjustable from 35% to 95%. A setting of 65% is recommended.

Because of space limitations in the smaller enclosures, 40–225 Amp Model KSS transfer switches can include either an enclosure heater or a surge protection device (SPD), but not both.

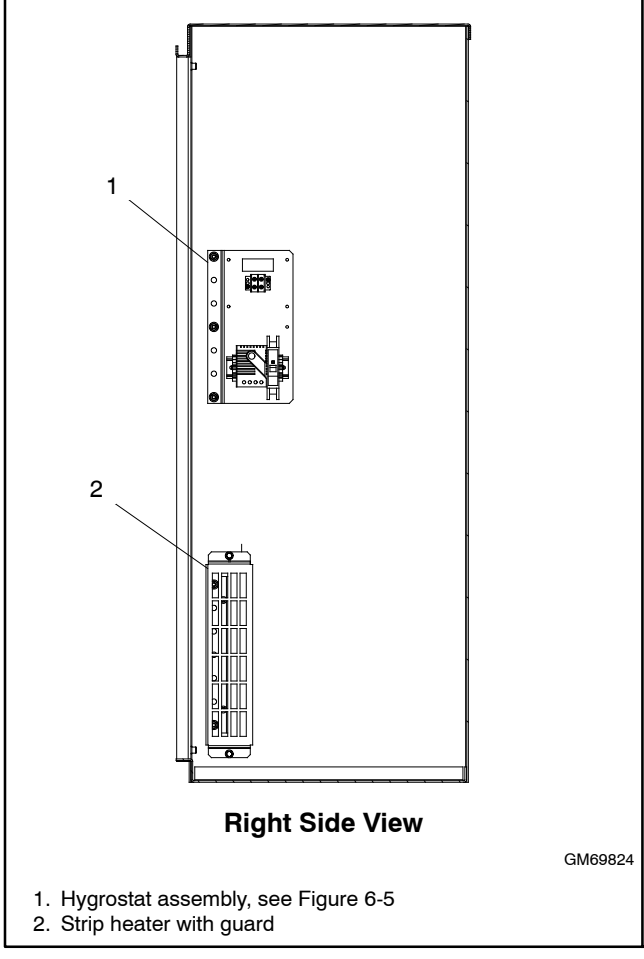

Figure 6-4 Heater Location, Typical

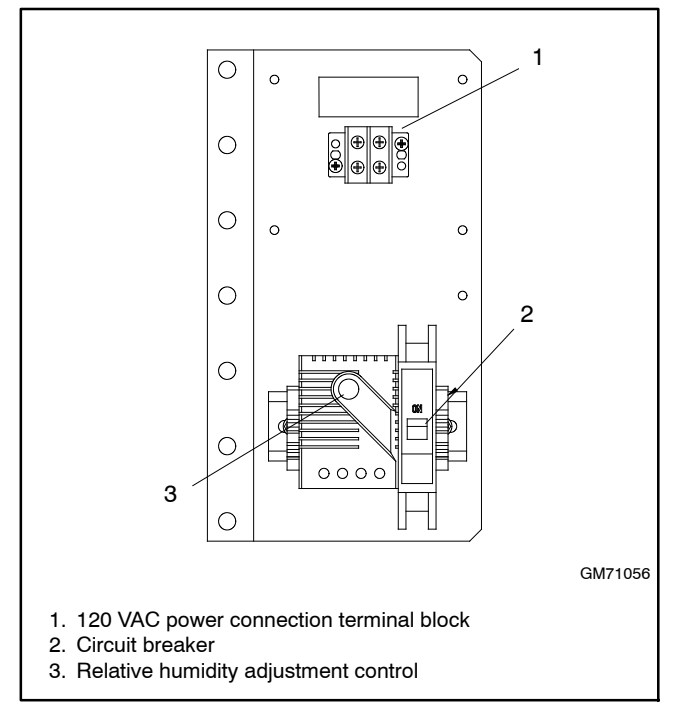

Figure 6-5Hygrostat Assembly, Typical

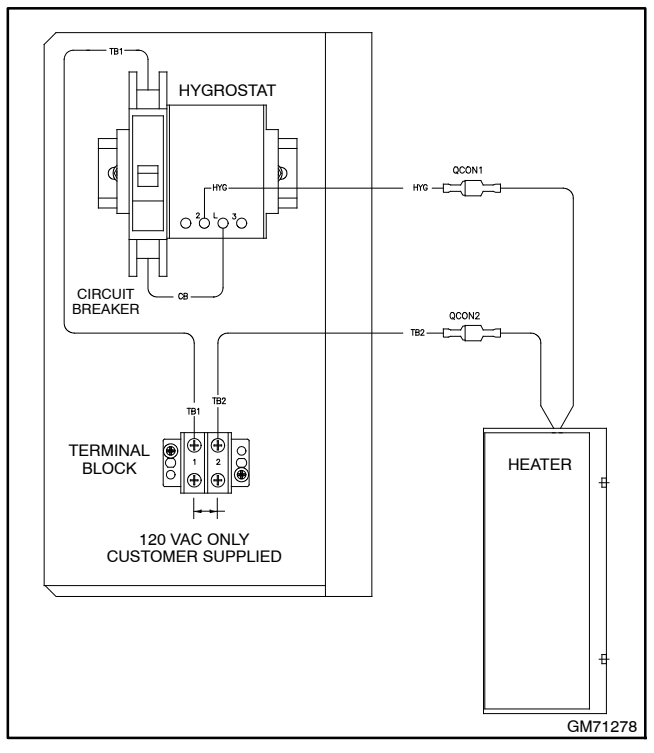

Figure 6-6 Heater Connections

## 6.6 Surge Protection (SPD)

A surge protection device (SPD) is available for the transfer switch. Installed on the Normal source side, the SPD protects the system from voltage surges, preventing damage to household loads. The SPD resets automatically. See Figure 6-7 for the typical SPD assembly location inside the ATS enclosure. See Figure 6-8 for SPD specifications.

Because of space limitations in the smaller enclosures, 40–225 Amp Model KSS transfer switches can include either an enclosure heater or a surge protection device(SPD), but not both.

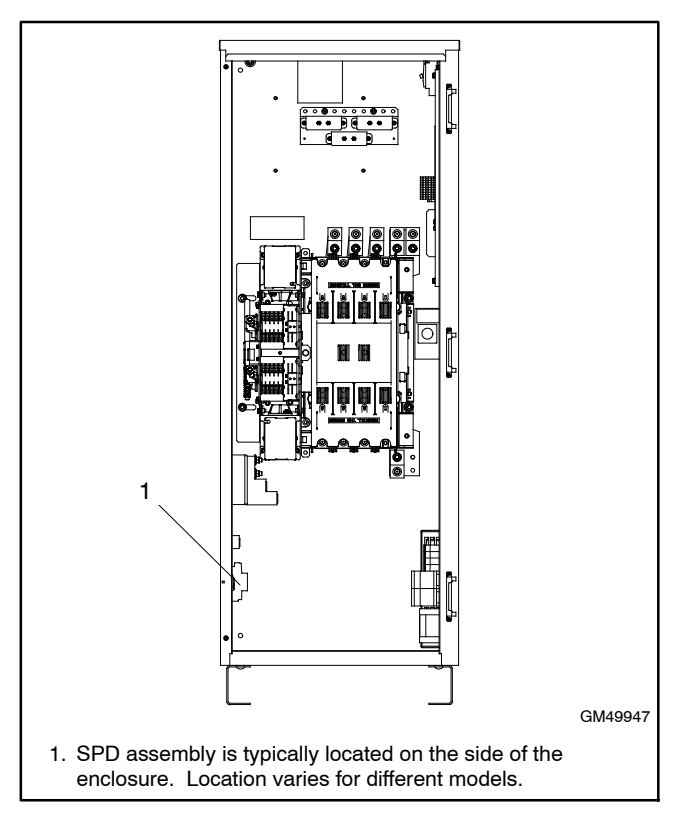

Figure 6-7 SPD Location, Typical

|                     | SPD Specifications           |       |       |                                        |                                         |                 |                           |                           |
|---------------------|------------------------------|-------|-------|----------------------------------------|-----------------------------------------|-----------------|---------------------------|---------------------------|
| Nominal             | Max.                         |       |       |                                        | Limiting Voltage, (L-N/N-G/L-G)<br>(kV) |                 | o o                       | Maximum<br>Continuou<br>s |
| Voltage<br>(V ±15%) | Discharge<br>Current<br>(kA) | Phase | Poles | UL VPR 3rd Ed<br>(L-N/N-G/L-G)<br>(kV) | at 3kAmps                               | at 10kAmp       | Withstand<br>Current (kA) | Voltage<br>(VAC)          |
| 120/240             | 40                           | Split | 3     | 0.6 / 1.2 / 0.7                        | 0.6 / 0.4 / 0.6                         | 0.8 / 0.7 / 0.8 | 200                       | 175 / 350                 |
| 120/208             | 40                           | Wye   | 4     | 0.6 / 1.2 / 0.7                        | 0.6 / 0.4 / 0.6                         | 0.8 / 0.7 / 0.8 | 200                       | 175 / 350                 |
| 277/480             | 40                           | Wye   | 4     | 1.0 / 1.2 / 1.1                        | 1.0 / 0.4 / 1.0                         | 1.2 / 0.7 / 1.2 | 200                       | 320 / 460                 |
| 120/240             | 40                           | HLD   | 4     | 1.0 / 1.2 / 1.1                        | 1.0 / 0.4 / 1.0                         | 1.2 / 0.7 / 1.2 | 200                       | 320 / 460                 |
| 347/600             | 40                           | Wye   | 4     | 1.3 / 1.2 / 1.4                        | 1.3 / 0.4 / 1.3                         | 1.5 / 0.7 / 1.5 | 200                       | 440 / 880                 |

Figure 6-8

**SPD Specifications** 

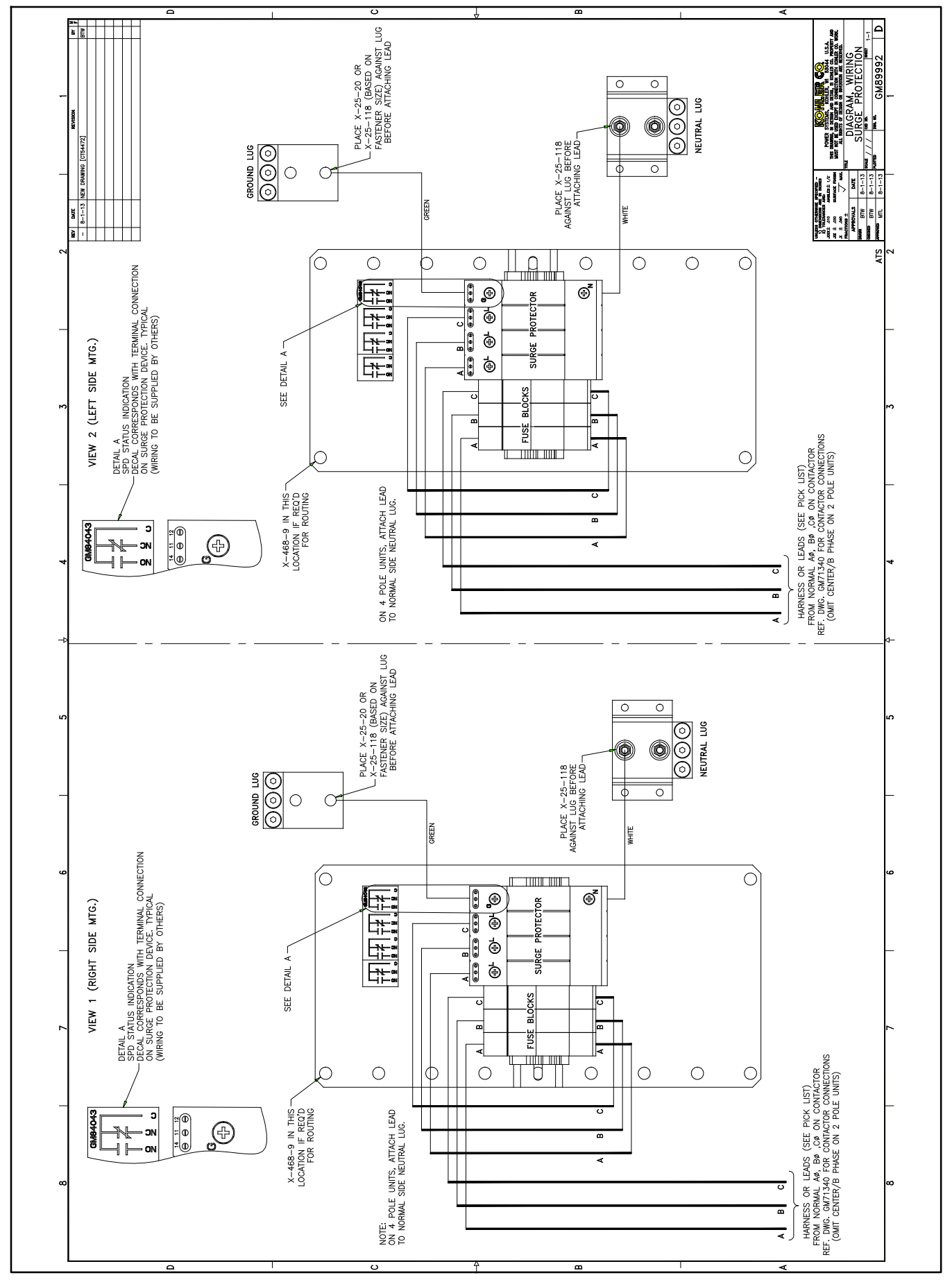

Figure 6-9 SPD Wiring Diagram, GM89992

#### 6.6.1 SPD Status Indicators

A status indicator on each Surge Protection Device (SPD) module indicates the SPD condition. See Figure 6-10. A green indicator shows that the SPD is providing protection. When the status indicator is red, the SPD no longer provides protection. Replace the SPD cartridge. See Section 6.6.3 for replacement instructions.

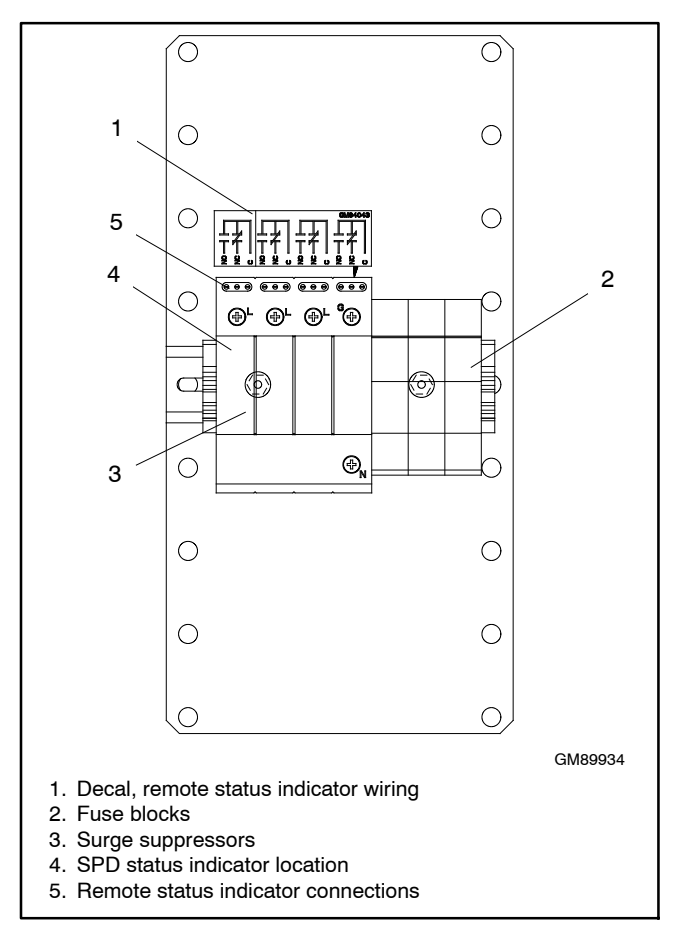

Figure 6-10 SPD Assembly, Typical

## 6.6.2 SPD Remote Status Indicator

A customer-supplied indicator for the SPD can be connected to provide remote indication when the SPD needs to be replaced. The contact changes state when the SPD module needs replacement.

Connect customer-provided indicators or alarms to the normally open (NO) or normally closed (NC) auxiliary contact terminals on terminal block TB1. See Figure 6-11 for the contact rating and Figure 6-10 for the terminal block location. See the decal on the SPD assembly or the transfer switch wiring diagram for connections.

| SPD Remote Status Indication | Specification |
|------------------------------|---------------|
| Contact rating               | 1 A @ 250 VAC |
| Wire Size                    | 16 AWG        |

Figure 6-11 Remote Status Indicator Contact Specifications

#### 6.6.3 SPD Replacement

Replace the module when the SPD indicator turns red. Follow the replacement procedure in this section.

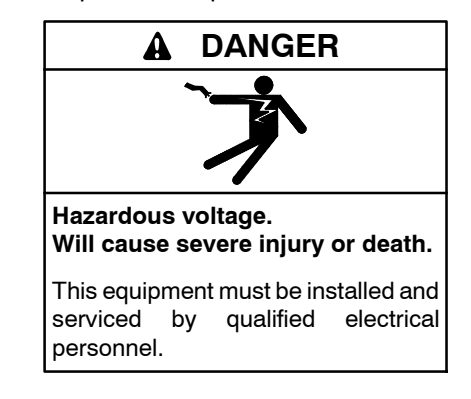

Servicing the transfer switch. Hazardous voltage can cause severe injury or death. Deenergize all power sources before servicing. Turn off the main circuit breakers of all transfer switch power sources and disable all generator sets as follows: (1) Move all generator set master controller switches to the OFF position. (2) Disconnect power to all battery chargers. (3) Disconnect all battery cables, negative (-) leads first. Reconnect negative (-) leads last when reconnecting the battery cables after servicing. Follow these precautions to prevent the starting of generator sets by an automatic transfer switch, remote start/stop switch, or engine start command from a remote computer. Before servicing any components inside the enclosure: (1) Remove all jewelry. (2) Stand on a dry, approved electrically insulated mat. (3) Test circuits with a voltmeter to verify that they are deenergized.

#### **SPD Replacement Procedure**

- **Note:** The cartridges are keyed for the phases or the neutral. Be sure to obtain the correct service part for each cartridge. See the transfer switch parts catalog for service part numbers.
  - 1. Disable the generator set to prevent starting as follows:
    - a. Move the generator set master switch to the OFF position.
    - b. Disconnect power to the battery charger.
    - c. Disconnect the generator set engine starting battery, negative (-) lead first.
  - 2. Disconnect power to the transfer switch: Open the normal and emergency source circuit breakers upstream of the transfer switch.
  - 3. Remove the enclosure's inner panel, if equipped.
  - 4. Open the fuse holder.
  - 5. Remove the cartridge by pulling straight out.
  - 6. Replace the SPD cartridge with the appropriate service part.
  - 7. Close the fuse holder.
  - 8. Replace the enclosure's inner panel, if equipped.
  - 9. Reconnect power to the transfer switch by closing the normal and emergency source circuit breakers.
- 10. Check the SPD status indicators.
- 11. Reconnect the generator set engine starting battery, negative (-) lead last.
- 12. Reconnect power to the battery charger.
- 13. Close and lock the ATS enclosure door.
- 14. Move the generator set master switch to the AUTO position.

## 6.7 User Interface Cover

The gasket-sealed, hinged user interface cover prevents unauthorized access to the transfer switch controls and protects the user interface from harsh environmental conditions. Use a customer-supplied padlock to lock the cover.

NEMA 3R enclosures include a cover as standard equipment.

# Notes

The following list contains abbreviations that may appear in this publication.

| A, amp    | ampere                              | cfm                 |
|-----------|-------------------------------------|---------------------|
| ABDC      | after bottom dead center            | CG                  |
| AC        | alternating current                 | CID                 |
| A/D       | analog to digital                   | CL                  |
| ADC       | advanced digital control;           | cm                  |
| odi       | analog to digital converter         | CMOS                |
| auj.      | adjust, adjustment                  | 00m                 |
| ADV       | drawing                             | coml                |
| Ah        | amp-hour                            | Coml/B              |
| AHWT      | anticipatory high water             | conn.               |
|           | temperature                         | cont.               |
| AISI      | American Iron and Steel             | CPVC                |
|           | Institute                           | crit.               |
| ALOP      | anticipatory low oil pressure       | CSA                 |
| alt.      | alternator                          |                     |
| AI        | aluminum                            | CT                  |
| ANSI      | American National Standards         | Cu                  |
|           | Standards Association ASA)          | cUL                 |
| AO        | anticipatory only                   | 0.11                |
| APDC      | Air Pollution Control District      | CUL                 |
| API       | American Petroleum Institute        | ou in               |
| approx.   | approximate, approximately          |                     |
| APU       | Auxiliary Power Unit                |                     |
| AQMD      | Air Quality Management District     | 000                 |
| AR        | as required, as requested           |                     |
| AS        | as supplied, as stated, as          |                     |
|           | suggested                           | dR                  |
| ASE       | American Society of Engineers       |                     |
| ASME      | American Society of                 |                     |
|           | Mechanical Engineers                | DCB                 |
| assy.     | assembly                            | dea °               |
| ASTM      | American Society for Testing        | degt,               |
|           | Materials                           | dia                 |
| ATDC      | after top dead center               | DI/FO               |
| AIS       | automatic transfer switch           | DIN                 |
| auto.     | automatic                           |                     |
| aux.      | auxiliary                           |                     |
| avg.      | average                             | DIP                 |
|           | Amoricon Wire Course                | DPDT                |
|           | American wire Gauge                 | DPST                |
| hat       | appliance winny material            | DS                  |
|           | before bottom dead center           | DVR                 |
| BC        | battery charger battery             | E <sup>2</sup> PROI |
| 50        | charging                            |                     |
| BCA       | battery charging alternator         |                     |
| BCI       | Battery Council International       | E. emer             |
| BDC       | before dead center                  | FCM                 |
| BHP       | brake horsepower                    |                     |
| blk.      | black (paint color), block          | EDI                 |
|           | (enginë)                            | EFR                 |
| blk. htr. | block heater                        | e.g.                |
| BMEP      | brake mean effective pressure       | EG                  |
| bps       | bits per second                     | EGSA                |
| br.       | brass                               |                     |
| BIDC      | before top dead center              | EIA                 |
| Btu       | British thermal unit                |                     |
| Btu/min.  | British thermal units per minute    |                     |
|           | Celsius, centigrade                 |                     |
| CAN       |                                     |                     |
|           | Controller area network             | Eng.                |
|           | California Air Resources Board      | LFA                 |
| CAIS      | category 5 (network cable)          | FPS                 |
|           | orank ovolo                         | ER                  |
| 00        | cubic centimeter                    | ES                  |
|           | cold cranking amos                  |                     |
| COW       | counterclockwise                    | ESD                 |
| CEC       | Canadian Electrical Code            | est.                |
| Cert      | certificate certification certified | E-Stop              |
| cfh       | cubic feet per hour                 | etc.                |
| ~         |                                     |                     |

| cfm        | cubic feet per minute          |
|------------|--------------------------------|
| CG         | center of gravity              |
| CID        | cubic inch displacement        |
| CL         | centerline                     |
| CMOS       |                                |
| CIVIOS     | substrate (semiconductor)      |
| com        | communications (port)          |
| coml       | commercial                     |
| Coml/Rec   | Commercial/Recreational        |
| conn.      | connection                     |
| cont.      | continued                      |
| CPVC       | chlorinated polyvinyl chloride |
| crit.      | critical                       |
| CSA        | Canadian Standards             |
| OT         | Association                    |
|            |                                |
| dll        | Capadian Underwriter's         |
| COL        | Laboratories                   |
| CUL        | Canadian Underwriter's         |
|            | Laboratories                   |
| cu. in.    | cubic inch                     |
| CW.        | clockwise                      |
| CWC        | city water-cooled              |
| cyl.       | cylinder                       |
| D/A        | digital to analog              |
| DAC        | digital to analog converter    |
|            |                                |
|            | decidel (A weighted)           |
|            | direct current registeres      |
| dea °      | degree                         |
| dent       | department                     |
| dia        | diameter                       |
| DI/EO      | dual inlet/end outlet          |
| DIN        | Deutsches Institut fur Normung |
|            | e. V. (also Deutsche Industrie |
|            | Normenausschuss)               |
| DIP        | dual inline package            |
| DPDT       | double-pole, double-throw      |
| DPSI       | double-pole, single-throw      |
|            | disconnect switch              |
|            |                                |
| E-PROW,    | electrically-erasable          |
|            | programmable read-only         |
|            | memory                         |
| E, emer.   | emergency (power source)       |
| ECM        | electronic control module,     |
|            | engine control module          |
|            | electronic data interchange    |
|            | for example (example gratic)   |
| E.g.<br>FG | electronic governor            |
| FGSA       | Electrical Generating Systems  |
|            | Association                    |
| EIA        | Electronic Industries          |
|            | Association                    |
| EI/EO      | end inlet/end outlet           |
| EMI        | electromagnetic interference   |
| emiss.     | emission                       |
| eng.       | engine                         |
| EPA        |                                |
| FPS        | emergency power system         |
| ER         | emergency relav                |
| ES         | engineering special.           |
|            | engineered special             |
| ESD        | electrostatic discharge        |
| est.       | estimated                      |
| E-Stop     | emergency stop                 |
| etc.       | et cetera (and so forth)       |

| ovh                  | avhauat                          |
|----------------------|----------------------------------|
| exii.                | externel                         |
|                      | External                         |
|                      | flat based machine (serous)      |
|                      | fluid ouppo                      |
| II. UZ.              |                                  |
| free.                |                                  |
| Treq.                | frequency                        |
| F3<br>#              |                                  |
| Ո.<br>Ք Մե           | foot noundo (torque)             |
| IL. ID.<br>ft /min   | foot pourids (torque)            |
| ftp                  | file transfer protocol           |
| πp                   |                                  |
| g                    |                                  |
| ga.                  | gauge (meters, wire size)        |
| gai.                 | gallon                           |
| gen.                 | generator act                    |
| GEI                  | ground fault interruptor         |
|                      | ground laur interrupter          |
| GND, 🕏               | ground                           |
| gov.                 | governor                         |
| gph                  | gallons per hour                 |
| gpm                  | gallons per minute               |
| gr.                  | grade, gross                     |
| GRD                  | equipment ground                 |
| gr. wt.              | gross weight                     |
| HxWxD                | height by width by depth         |
| HC                   | hex cap                          |
| HCHT                 | high cylinder head temperature   |
| HD                   | heavy duty                       |
| HET                  | high exhaust temp., high         |
|                      | engine temp.                     |
| hex                  | hexagon                          |
| Hg                   | mercury (element)                |
| HH                   | hex head                         |
| HHC                  | hex head cap                     |
| HP                   | horsepower                       |
| hr.                  | hour                             |
| HS                   | heat shrink                      |
| hsg.                 | housing                          |
| HVAC                 | heating, ventilation, and air    |
|                      | bigh water temperature           |
|                      | high water temperature           |
|                      | International Building Code      |
|                      | integrated circuit               |
|                      | incide diameter identification   |
|                      | Inside diameter, identification  |
| IEC                  | Commission                       |
| IEEE                 | Institute of Electrical and      |
|                      | Flectronics Engineers            |
| IMS                  | improved motor starting          |
| in.                  | inch                             |
| in. H <sub>2</sub> O | inches of water                  |
| in. Ha               | inches of mercury                |
| in. lb.              | inch pounds                      |
| Inc.                 | incorporated                     |
| ind.                 | industrial                       |
| int.                 | internal                         |
| int./ext.            | internal/external                |
| I/O                  | input/output                     |
| IP                   | internet protocol                |
| ISO                  | International Organization for   |
|                      | Standardization                  |
| J                    | joule                            |
| JIS                  | Japanese Industry Standard       |
| k                    | kilo (1000)                      |
| K                    | kelvin                           |
| kA                   | kiloampere                       |
| KB                   | kilobyte (2 <sup>10</sup> bytes) |
| KBus                 | Kohler communication protocol    |
| kg                   | kilogram                         |
|                      |                                  |

| kg/cm <sup>2</sup>   | kilograms per square             |
|----------------------|----------------------------------|
| kam                  | kilogram-meter                   |
| kg/m <sup>3</sup>    | kilograms per cubic meter        |
| kHz                  | kilohertz                        |
| kJ                   | kilojoule                        |
| km                   | kilometer                        |
| kOhm, k $\Omega$     | kilo-ohm                         |
| kPa                  | kilopascal                       |
| kph                  | kilometers per hour              |
| KV                   | kilovolt                         |
| KVA                  | kilovolt ampere                  |
|                      | kilowatt                         |
| kWh                  | kilowatt-hour                    |
| kWm                  | kilowatt mechanical              |
| kWth                 | kilowatt-thermal                 |
| L                    | liter                            |
| LAN                  | local area network               |
| LxWxH                | length by width by height        |
| lb.                  | pound, pounds                    |
| lbm/ft <sup>3</sup>  | pounds mass per cubic feet       |
| LCB                  | line circuit breaker             |
|                      | light omitting diada             |
| LED                  | liters per bour                  |
| Inm                  | liters per minute                |
| LOP                  | low oil pressure                 |
| LP                   | liquefied petroleum              |
| LPG                  | liquefied petroleum gas          |
| LS                   | left side                        |
| L <sub>wa</sub>      | sound power level, A weighted    |
| LWL                  | low water level                  |
| LVVI                 | low water temperature            |
| m                    | meter, milli (1/1000)            |
| IVI                  | units) male                      |
| m <sup>3</sup>       | cubic meter                      |
| m <sup>3</sup> /hr.  | cubic meters per hour            |
| m <sup>3</sup> /min. | cubic meters per minute          |
| mA                   | milliampere                      |
| man.                 | manual                           |
| max.                 | maximum                          |
| MB                   | megabyte (2 <sup>20</sup> bytes) |
| MCCB                 | molded-case circuit breaker      |
| meggar               | megohmmeter                      |
| MH <del>7</del>      | megahertz                        |
| mi                   | mile                             |
| mil                  | one one-thousandth of an inch    |
| min.                 | minimum, minute                  |
| misc.                | miscellaneous                    |
| MJ                   | megajoule                        |
| mJ                   | millijoule                       |
| mm                   | millimeter                       |
| mOhm, mG             | 2milliohm                        |
|                      | 2megonm<br>motal oxido varistor  |
| MPa                  | meganascal                       |
| mpa                  | miles per gallon                 |
| mph                  | miles per hour                   |
| мs                   | military standard                |
| ms                   | millisecond                      |
| m/sec.               | meters per second                |
| mtg.                 | mounting                         |
| MTU                  | Motoren-und Turbinen-Union       |
| IVIVV<br>mVV         | megawatt                         |
|                      | miniwall                         |
| μι<br>N norm         | normal (nower source)            |
| NA                   | not available, not applicable    |
| nat. aas             | natural gas                      |
|                      | ~                                |

| NBS           | National Bureau of Standards           |
|---------------|----------------------------------------|
| NC            | normally closed                        |
| NEC           | National Electrical Code               |
| NEMA          | National Electrical                    |
|               | Manufacturers Association              |
| NFPA          | National Fire Protection               |
| Nime          | Association                            |
| NM            | newton meter                           |
|               | normally open                          |
| NDS           | National Pine Straight                 |
| NPSC          | National Pipe, Straight-coupling       |
| NPT           | National Standard taper pipe           |
|               | thread per general use                 |
| NPTF          | National Pipe, Taper-Fine              |
| NR            | not required, normal relay             |
| ns            | nanosecond                             |
| OC            | overcrank                              |
| OD            | outside diameter                       |
| OEM           | original equipment                     |
|               | manufacturer                           |
| OF            | overfrequency                          |
| opt.          | option, optional                       |
| OS            | oversize, overspeed                    |
| OSHA          | Occupational Safety and Health         |
| $\sim$        | Administration                         |
| 00            | overvoltage                            |
| 02.           |                                        |
| p., pp.       | page, pages                            |
| FC            | personal computer                      |
|               | pinited circuit board                  |
| рг            | power factor                           |
| nh Ø          | power lacio                            |
| рп., ©<br>рнс | Philling® head Crimptite®              |
| THO           | (screw)                                |
| РНН           | Phillips <sup>®</sup> hex head (screw) |
| PHM           | pan head machine (screw)               |
| PLC           | programmable logic control             |
| PMG           | permanent magnet generator             |
| pot           | potentiometer, potential               |
| ,<br>ppm      | parts per million                      |
| PROM          | programmable read-only                 |
|               | memory                                 |
| psi           | pounds per square inch                 |
| psig          | pounds per square inch gauge           |
| pt.           | pint                                   |
| PTC           | positive temperature coefficient       |
| PTO           | power takeoff                          |
| PVC           | polyvinyl chloride                     |
| qt.           | quart, quarts                          |
| qty.          | quantity                               |
| К             | replacement (emergency)                |
| rod           | power source                           |
| DAM           | random access moment                   |
|               | relay driver output                    |
| ref           | reference                              |
| rem           | remote                                 |
| Res/Coml      | Residential/Commercial                 |
| RFI           | radio frequency interference           |
| BH            | round head                             |
| RHM           | round head machine (screw)             |
| rlv.          | relav                                  |
| rms           | root mean square                       |
| rnd.          | round                                  |
| RO            | read only                              |
| ROM           | read only memory                       |
| rot.          | rotate, rotating                       |
| rpm           | revolutions per minute                 |
| ŔS            | right side                             |
| RTDs          | Resistance Temperature                 |
|               | Detectors                              |

| BTU       | remote terminal unit             |
|-----------|----------------------------------|
| BTV       | room temperature vulcanization   |
| RW        | read/write                       |
| SAE       | Society of Automotive            |
|           | Engineers                        |
| scfm      | standard cubic feet per minute   |
| SCR       | silicon controlled rectifier     |
| s, sec.   | second                           |
| SI        | Systeme international d'unites,  |
| 01/50     | International System of Units    |
| SI/EO     | side in/end out                  |
| SII.      | silencer                         |
| SIVITE    | simple mail transfer protocol    |
|           | simple network management        |
| ONIVI     | protocol                         |
| SPDT      | single-pole. double-throw        |
| SPST      | single-pole, single-throw        |
| spec      | specification                    |
| specs     | specification(s)                 |
| sq.       | square                           |
| sq. cm    | square centimeter                |
| sq. in.   | square inch                      |
| SMS       | short message service            |
| SS        | stainless steel                  |
| std.      | standard                         |
| stl.      | steel                            |
| tach.     | tacnometer                       |
|           | transmission control protocol    |
|           | time delay                       |
| TDC       | ton dead center                  |
| TDEC      | time delay engine cooldown       |
| TDEN      | time delay emergency to          |
|           | normal                           |
| TDES      | time delay engine start          |
| TDNE      | time delay normal to             |
| TROF      | emergency                        |
| TDOE      | time delay off to emergency      |
| temn      | temperature                      |
| term.     | terminal                         |
| THD       | total harmonic distortion        |
| TIF       | telephone influence factor       |
| tol.      | tolerance                        |
| turbo.    | turbocharger                     |
| typ.      | typical (same in multiple        |
|           | locations)                       |
|           | ultrahigh frequency              |
| UIF       | user interface                   |
| UL        | Underwriter's Laboratories. Inc. |
| UNC       | unified coarse thread (was NC)   |
| UNF       | unified fine thread (was NF)     |
| univ.     | universal                        |
| URL       | uniform resource locator         |
| 110       | (web address)                    |
|           | undersize, underspeed            |
| V         | volt                             |
| VAC       | volts alternating current        |
| VAR       | voltampere reactive              |
| VDC       | volts direct current             |
| VFD       | vacuum fluorescent display       |
| VGA       | video graphics adapter           |
| VHF       | very high frequency              |
| W         | watt                             |
| WCR       | withstand and closing rating     |
| W/        | with                             |
| WU<br>W/O |                                  |
| w/U       | weight                           |
| vfmr      | transformer                      |

# Notes

# Notes

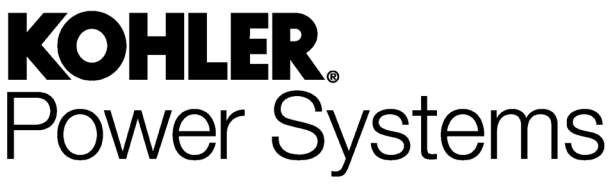

KOHLER CO. Kohler, Wisconsin 53044 Phone 920-457-4441 Fax 920-459-1646 For the nearest sales/service outlet in the US and Canada, phone 1-800-544-2444 KOHLERPower.com

Kohler Power Systems Asia Pacific Headquarters 7 Jurong Pier Road Singapore 619159 Phone (65) 6264-6422, Fax (65) 6264-6455

TP-6865 4/14

© 2014 by Kohler Co. All rights reserved.